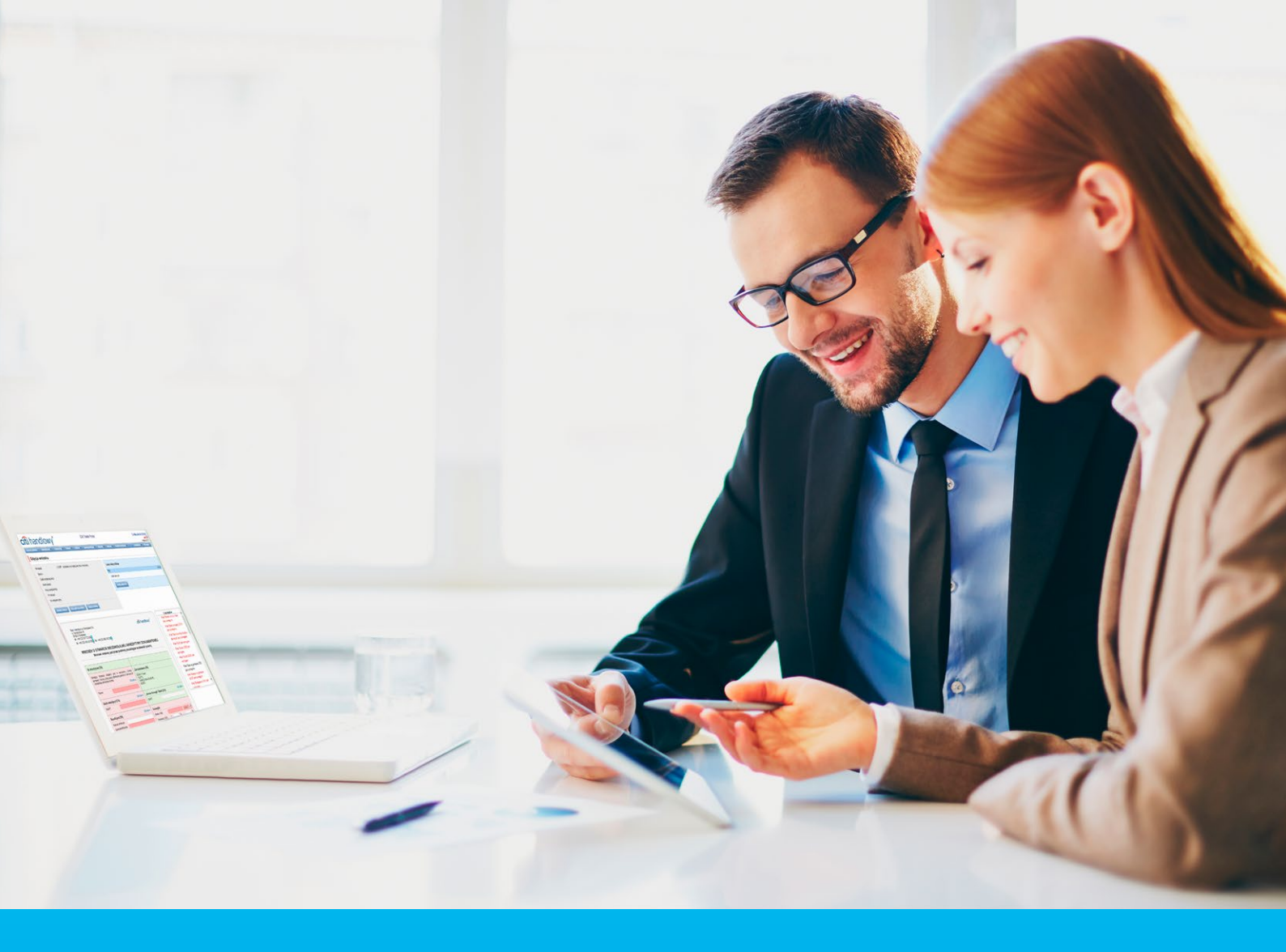

## Citi Trade Portal Factoring

InfoTrade tel. 0 801 258 369

infotrade@citi.com

CitiDirect Technical Assistance tel. 0 801 343 978, +48 (22) 690 15 21 Monday - Friday 8.00-17.00 helpdesk.ebs@citi.com

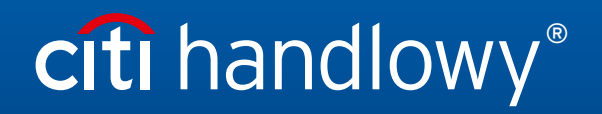

www.citihandlowy.pl Bank Handlowy w Warszawie S.A.

## Table of Contents

| 1. | Login                                    | 3  |
|----|------------------------------------------|----|
| 2. | . How to begin                           | 3  |
|    | 2.1. Homepage                            | 3  |
|    | 2.2. Shortcuts                           | 4  |
|    | 2.3. Global Settings                     | 4  |
|    | 2.4. Notifications                       | 5  |
| 3. | . <u>Factoring</u>                       | 7  |
|    | 3.1. Invoices                            | 7  |
|    | 3.2. Sending                             | 14 |
|    | 3.3. Authorization                       | 15 |
|    | 3.4. Notifications                       | 17 |
| 4. | . <u>General overview</u>                | 18 |
|    | 4.1. Payments                            | 19 |
|    | 4.2. Alerts                              | 20 |
|    | 4.3. Factor's invoices                   | 21 |
|    | 4.4. Letters/Confirmations               | 21 |
| 5. | . <u>Contracts</u>                       | 22 |
| 6. | Additional information                   | 23 |
|    | 6.1. File Templates                      | 23 |
|    | 6.2. Reversed factoring                  | 23 |
| 7. | Reports                                  | 25 |
|    | 7.1. Trade Finance Reports Specification | 25 |

## 1. Login

A detailed description of how to log into the CitiDirect system has been described in a different, dedicated manual available at: <a href="http://www.citihandlowy.pl/poland/citidirect/polish/pdf/logowanie\_pl.pdf">http://www.citihandlowy.pl/poland/citidirect/polish/pdf/logowanie\_pl.pdf</a>

and at the site: <u>http://www.citidirect.pl</u> in the Manuals section.

Open the Citi Trade Portal from the level of the CitiDirect EB portal.

Once you are logged in CitiDirect, click Trade -> Trade Financing in the upper menu:

| cîti         |                |               |                   |                        |       |                       | CitiDirect BE® |
|--------------|----------------|---------------|-------------------|------------------------|-------|-----------------------|----------------|
|              |                |               | Trade /<br>eForms | Reports &<br>Analytics |       | More Citi<br>Products |                |
| Client Logge | ad in as: TEST | 0 failed atte | Trade Finan       | cing / eForms 🗊        | 39.27 |                       |                |

**NOTE:** The application will be activated in a new window or in a new browser card. If the message about blocking pop-up windows appears, click on the message and allow the pop-up window to open.

## 2. How to begin

## 2.1. Homepage

The User's Manual refers to the use of the following products: Factoring, Letter of credit, Guarantee, Collection, Trade Loan, Paylink and Factoring on the Citi Trade Portal. Access to individual items and sub-items of the Main Menu depends on the authorizations assigned to the User - in line with appropriate documentation.

**citi** handlowy 20 February 2014 Citi Trade Portal Main Menu - items from the drop down My shortcuts Messages (4 new alerts) R Adjust menu: Letter of D Action Type Factoring - Preview of invoices 20.02.2014 09:53 The application was accepted credit. Guarantee. show Factoring - Contract list 20.02.2014 09:53 The transaction has been opened show Collection, Invoices, Alerts Section Guarantees - Apply for grant 20.02.2014 09:49 Correspondence was sent from the Bank show General Overview. Letter of Credit - Open 14.02.2014 16:25 The transaction has been opened show Reports, Contracts, Mark as read Trade Loan, Address details Settinas. navigate to the Alerts page >>> ank Handlowy w I. Senatorska 16 D-923 Warszawa KRS 000001538 NIP 526-030-02-91 SVMFT code CITIPLI **My Shortcuts** InfoTrade Section. w Citi Trade Portal infotrade@citi.com 0 801 258 369 Help Desk CitiDirect helpdesk.ebs@citi. 0 801 343 978 22 690 15 21 citi Privacy Statement | Terms of Use Copyright @ 2013 Bank Handlowy w Warszawie S.A

Once the application is activated, the User's screen will display the following page.

The "My Shortcuts" Section - consists of maximum 5 shortcuts picked by the User. The "Adjust..." button on the right is used to select visible buttons in accordance with the description in the "Shortcuts" below.

The "**Messages**" (alerts) Section - contains information on unopened alerts sent to the User (alerts which haven't been displayed in the "Message detail" form). Maximum of 10 unread messages can be displayed in this section. Under the table, there is the "Mark as read" button which you can use to mark alerts as read and delete them from the list (upon clicking, the confirmation message will be displayed). On the right, there is the "navigate to the Alerts page'" link causing a screen with all the alerts to appear in the whole window.

In the case of trade finance products, indicators related to factoring enable you to monitor and verify such parameters concerning agreements and invoice portfolio as: Exposure, Amount at risk, Turnover, Delays or Financing period. A detailed description of individual indicators can be found in the "Additional information" -> "Factoring indicators" section of the Manual.

## 2.2. Shortcuts

The shortcuts section is visible on the main screen of the system (welcome page), allowing you to go directly to a tab you have selected. You can configure the shortcuts in the Settings > Shortcuts tab. By default, two shortcuts are configured:

- General overview -> Preview,
- Contract List.

Saved configuration for each User is stored individually.

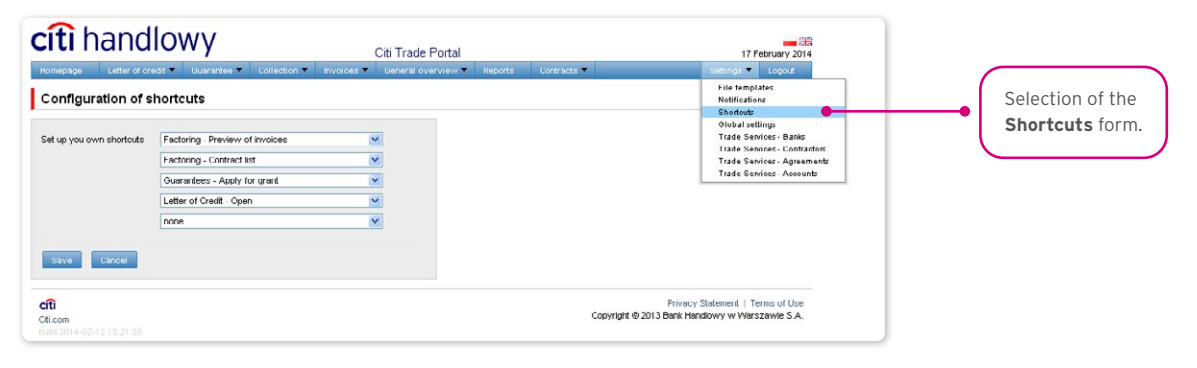

## 2.3. Global settings

In the Settings -> Global settings tab, you can format dates and numbers displayed in the portal (as well as in alerts, available in the generated reports).

From here you can also set the number of items displayed in the list by default (applies when multiple pages are present in the table). Saved configuration for each User is stored individually.

### The following formats are set by default in the system:

- Number of items in the lists: 20;
- Decimal separator: [comma];
- Thousandth separator: [dot];
- Date separator: [dot];
- Date format: yyyy mm dd [yyyy year in a 4-digit format, mm month, dd day];
- Scope of items presented in the lists: none, i.e. all data is presented, regardless of the entry date; any change in this parameter will cause the display of transactions in the entire system to be limited to items entered 7, 14, or 21 days before the current date.

| Homepage Letter of cre                                                                                                    | lowy                                                                                            | Citi Tr          | ade Portal<br>al overview 🔻 Reports | Contracts 🔻 | 17 Fobruary 2014<br>Settings ▼ Logout                                                                                                    |    |                                           |
|----------------------------------------------------------------------------------------------------|-------------------------------------------------------------------------------------------------|------------------|-------------------------------------|-------------|----------------------------------------------------------------------------------------------------|----|-------------------------------------------|
| Colobal settings<br>Kows per page<br>Decinal separator<br>Thousands separator<br>Date separator<br>Date somator<br>Date somator<br>Date somator<br>Date somator<br>Date somator<br>Date somator<br>Date somator<br>Date somator | 20           [contrne].           [dot].           [dot].           ad mm yyyy           [none] | ×<br>×<br>×<br>× |                                     |             | File templates<br>Neiffications<br>Shortouts<br>Obbola lettings<br>Trade Sorrices - Danks<br>Trade Sorrices - Acceunts<br>Trade Serrices - Acceunts | •( | Selection of the<br>Global settings form. |
| <b>cífi</b><br>Citi.com<br>Ibulid 2014-02-12 15:21:59                                                                                                    |                                                                                                 |                  |                                     | Cupyright 6 | Privacy Statement   Terms of Use<br>2013 Bank Handlovry w Warszawie S.A.                                                                            |    |                                           |

The first configuration and all the subsequent ones must be completed by pressing the "Save" button, which will be confirmed by the system with an appropriate message.

| Global settings             |            |   | File templates<br>Notifications<br>Shortouts |
|-----------------------------|------------|---|----------------------------------------------|
|                             |            |   | Global settings 🔴                            |
| tows per page               | 20         | ~ | Trade Services - Banks                       |
| ecimal separator            | [comma] ,  | × | Trade Services - Agreement                   |
| housands separator          | [dot] .    | ~ | Trade Services - Accounts                    |
| late separator              | [dnt]      | × |                                              |
| late format                 | dd mm yyyy | × |                                              |
| ange of the presented items | [none]     | ~ |                                              |
| n lists                     |            |   |                                              |

## 2.4. Notifications

In the Settings -> Notifications tab, you can set the types of notifications you wish to receive, as well as the way in which they will be delivered.

In the "Notifications" section, you can indicate the notifications you want to receive (only those related to a service provided). Notifications can be delivered through the following channels:

- Alert the notification will be in the form of an alert visible in the system main page (homepage),
- E-mail the notifications will be sent to an email address indicated by the User ("Email" field).

| Citi Tr                                                             | ade Portal                                                   |                                                                                                    | 17 Fob                                         | ruary 2014                       |   |             |                         |              |
|---------------------------------------------------------------------|--------------------------------------------------------------|----------------------------------------------------------------------------------------------------|------------------------------------------------|----------------------------------|---|-------------|-------------------------|--------------|
| nepage Letter of credit • Guarantee • Collection • Involces • Gener | al overview • Reports Contracts •                            | Settin<br>File<br>Not                                                                                                    | os 🔻<br>template<br>itications                 | Logout<br>«                      |   | • Sel       | ection of the <b>No</b> | otifications |
|                                                                     | Factoring/Funding Providers/Funding Distributors             | Glo<br>Tra<br>Tra                                                                                                    | ntouls<br>bal settin<br>de Servio<br>de Servio | ar<br>es - Banks<br>es - Contrac | ł | $\subseteq$ |                         |              |
|                                                                     | Defined limit has been crossed                               | Tra                                                                                                    | de Servio<br>de Servio                         | ts Agreen                        | 3 |             |                         |              |
| vai                                                                 | Einanced invoices                                            |                                                                                                    |                                                |                                  |   |             |                         |              |
|                                                                     | Information short neid invoiced                              |                                                                                                    |                                                |                                  |   |             |                         |              |
| Cancel                                                              | Information about rejected invoices                          |                                                                                                    |                                                |                                  |   |             |                         |              |
|                                                                     | Invoices approved to Incasso                                 |                                                                                                    |                                                |                                  |   |             |                         |              |
|                                                                     | Invoices to approve                                          |                                                                                                    |                                                |                                  |   |             |                         |              |
| The list of available                                               | New document to download                                     |                                                                                                    |                                                |                                  |   |             |                         |              |
| The list of available                                               | New invoice to download                                      |                                                                                                    |                                                |                                  |   |             |                         |              |
| notifications (depends of User                                      | Overdue invoices                                             |                                                                                                    |                                                |                                  |   |             |                         |              |
| entitlements) and notification                                      | Recourse made                                                |                                                                                                    |                                                |                                  |   |             |                         |              |
| childenicitis) and notification                                     | Payment date is coming (3 days ahead) (modify)               |                                                                                                    |                                                |                                  |   |             |                         |              |
| channels.                                                           | Request for proposal of payment settling                     |                                                                                                    |                                                |                                  |   |             |                         |              |
|                                                                     | Letter of Credit/Guarantee/Collection                        |                                                                                                    |                                                |                                  |   |             |                         |              |
|                                                                     | Reminder type                                                | Alert                                                                                                    | SMS                                            | E-mail                           |   |             |                         |              |
|                                                                     | Correspondence was sent from the Bank                        | <b>V</b>                                                                                                    |                                                |                                  |   |             |                         |              |
|                                                                     | L/C due date is coming (3 days ahead) (modify)               |                                                                                                    |                                                |                                  |   |             |                         |              |
|                                                                     | The application has been returned for corrections            | -                                                                                                    |                                                |                                  |   |             |                         |              |
|                                                                     | The application has been reviewed                            |                                                                                                    |                                                |                                  |   |             |                         |              |
|                                                                     |                                                              |                                                                                                    |                                                |                                  |   |             |                         |              |
|                                                                     | The application was accepted                                 |                                                                                                    |                                                |                                  |   |             |                         |              |
|                                                                     | The application was accepted<br>The application was rejected | <ul> <li>Image: Construction</li> <li>Image: Construction</li> <li>Image: Construction&lt;</li></ul> |                                                |                                  |   |             |                         |              |

The first configuration and all the subsequent ones must be completed by pressing the "Save" button, which will be confirmed by the system.

| Reminders c | onfiguration                  |                                                  | File<br>Notif        | template<br>fications<br>rtouts                                   | :           |  |  |
|-------------|-------------------------------|--------------------------------------------------|----------------------|-------------------------------------------------------------------|-------------|--|--|
| Phone       |                               | Factoring/Funding Providers/Funding Distributors | Olob<br>Trad<br>Trad | Olobal settings<br>Trade Services - Bank<br>Trade Services - Cont |             |  |  |
| SMS hours   | from 00:00 to 10:00 unlimited | Trad                                             | es - Agreeme         |                                                                   |             |  |  |
| E-mail      |                               | Defined limit has been crossed                   | Trad                 | e service                                                         | IS Accounts |  |  |
|             |                               | Financed invoices                                |                      |                                                                   |             |  |  |
| Save Cano   | ter l                         | Information about paid invoiced                  |                      |                                                                   |             |  |  |
|             |                               | Information about rejected invoices              | <b>V</b>             |                                                                   |             |  |  |
|             |                               | Invoices approved to Incasso                     |                      |                                                                   |             |  |  |
|             |                               | Invoices to approve                              |                      |                                                                   |             |  |  |
|             |                               | New document to download                         |                      |                                                                   |             |  |  |
|             |                               | New invoice to download                          |                      |                                                                   |             |  |  |
|             |                               | Overdue involces                                 |                      |                                                                   |             |  |  |
|             |                               | Recourse made                                    |                      |                                                                   |             |  |  |
|             |                               | Payment date is coming (3 days ahead) (modify)   |                      |                                                                   |             |  |  |
|             |                               | Request for proposal of payment setting          |                      |                                                                   |             |  |  |

By default, any User who has not made configuration changes will have all notifications only in the form of alerts.

## 3. Factoring

## 3.1. Invoices

### Introduction

**The drop down selection lists of Buyers and Sellers are limited to 30 items.** When Sellers or Buyers list contains more than 30 items, access to the full list is possible by clicking on the icon to the right of the drop-down list.

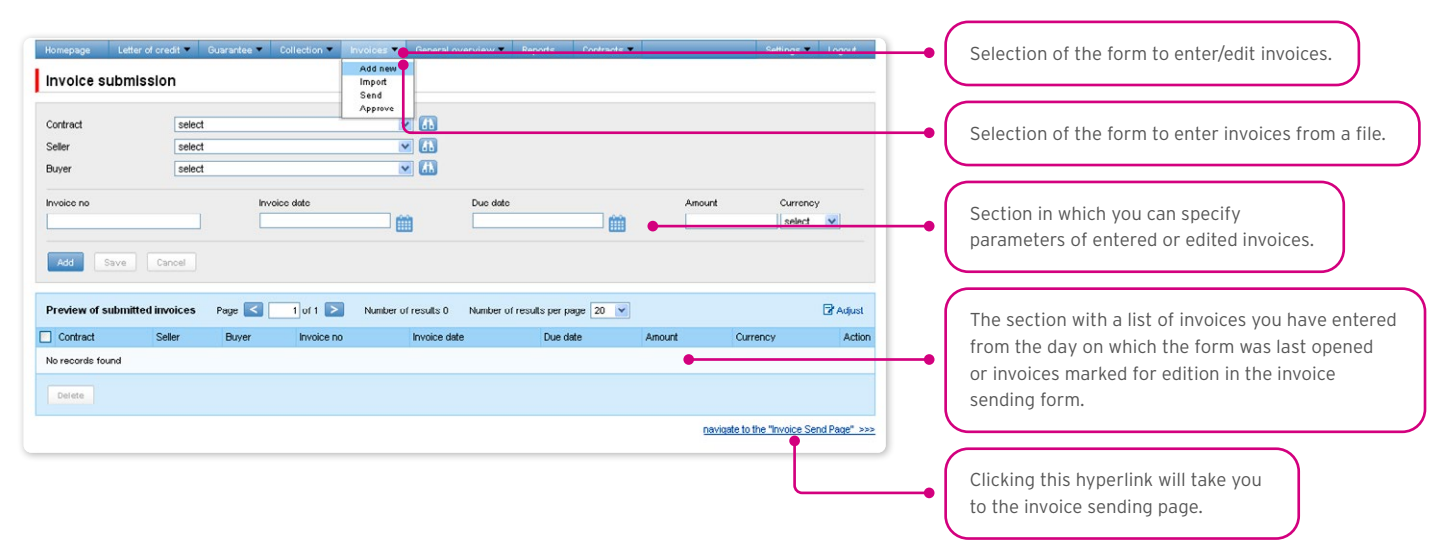

After you finish entering details for the new invoice, click "Add" - the invoice will then be saved and automatically made available on the "Sending invoices" screen with "to send' status".

The list of newly entered invoices will be also displayed under the "Preview of submitted invoices" section below. In that section, you can edit the invoice - by clicking "modify" in the table featuring the invoice items. The fields in the upper part of the form will be populated with the edited invoice data. Once the changes are saved, the table item will be updated with the values you have provided. The entered invoices will be deleted if you mark a given item in the list of the entered invoices preview and click the "Delete" button.

You may also enter invoices, using the "import from file" function ("Import" form).

The file import is carried out by a wizard in two steps:

- Selecting the file you wish to upload and choosing the import template for this file from the list of templates provided by the Bank or templates created by the User. Predefined import schemes are available named: (i) TUF4 (extended) or (ii) Reversed Factoring (simplified). Both schemes only serve to load billing information into the system and can be used to handle Paylink. For the purposes of this User's Manual, the "Reversed Factoring" scheme is to be understood as one of the file import schemes rather than a banking product (banking activity).
- Verifying correctness of the uploaded invoices, correcting errors and editing invoice details.

| cîtî hand                                                     | lowy                          |              |            | Citi Trade Portal  |         |             |                                | 1/ Feb                         |                         |   |                                                                                                    |
|---------------------------------------------------------------|-------------------------------|--------------|------------|--------------------|---------|-------------|--------------------------------|--------------------------------|-------------------------|---|----------------------------------------------------------------------------------------------------|
| Homepage Letter of cre                                        | idit 🔻 Guarantee 🔻            | Collection 🔻 | Invoices 🔻 | General overview 🔻 | Reports | Contracts 🔻 |                                | Settings 🔻                     | Logout                  |   |                                                                                                    |
| Involce submission                                            | n from a file - st            | ep 1/2       |            |                    |         |             |                                |                                |                         |   |                                                                                                    |
| File containing invoices<br>Template<br>File up of<br>CfLicon | Choose File No file<br>select | chosen       | •          |                    |         | Copyright @ | Drivery O<br>© 2013 Dank Handl | element i Terr<br>owy w Warsza | na of Lice<br>awie S.A. | • | Selection of the file with invoices to import.<br>Selection of the import scheme defined<br>in the import template configuration<br>(File Templates). |
|                                                               |                               |              |            |                    |         |             |                                |                                |                         | • | If you press the button, you will go to step 2/2 concerning the entering of invoices from a file.                                                     |

When the file with invoice details is uploaded into the system, each of its rows is automatically analysed according to the defined import template -the rows formatted correctly are then marked with green  $\mathbf{v}$ , while the incorrect invoices are marked with a red cross.

| Homepage Letter of credit                                                                     | ▼ Guarantee ▼ C                    | ollection 🔻 🛛 In            | voices 🔻 Gener                          | al overview 🔻 🛛 Re      | ports Contracts    | •                    | s                  | ettings 🔻  | Logout    |   |                           |                               |
|-----------------------------------------------------------------------------------------------|------------------------------------|-----------------------------|-----------------------------------------|-------------------------|--------------------|----------------------|--------------------|------------|-----------|---|---------------------------|-------------------------------|
| Invoice submission f                                                                          | from a file - step                 | 2/2                         |                                         |                         |                    |                      |                    |            |           |   |                           |                               |
| File name     demo1.txt       Total number of invoices     3       Show only records with det | Total number of appreciated errors | roved invoices              | 2 Total numi                            | per of invoices being i | not loaded 1       | Total number of reco | rds with detec     | ted errors | 0         |   |                           |                               |
| It is possible to edit upboded inv<br>Involce list from a file Pa                             | ruices by seletecting appr         | ropriate option in Number o | the column "Action"<br>of results 3 Nur | nber of results per pa  | ge 20 💌            |                      |                    |            | ∃″∧djust  |   | The icon warns a invoice. | bout an error in the imported |
| Cultract                                                                                      | Seller                             | Buyer                       | Invoice no.                             | Invuice date            | Due Dale           | Amount               | Currency           | Туре       | Action    |   | $\geq$                    |                               |
| 💥 🍅 IO/F. z regresem                                                                          | DEMO Klient                        | TEST a/s                    | demo0001                                | 18.02.2014              | 21.02.2014         | 1.500,01             |                    |            | change    |   | (                         |                               |
| DEMO/F. z regresem                                                                            | DEMO Kilent                        | TEST a/s                    | demo0002                                | 18.02.2014              | 21.02.2014         | 1.500,01             | PLN                |            | change    |   | The symbol mean           | ns that the invoice has been  |
| V Mutur 7 regresem                                                                            | DEMO KIENT                         | TEST als                    | demonants                               | 18112 2014              | 21 112 21114       | 1 500,0              | PEN                |            | cnange    | • | , augeocofully uple       | adad                          |
| Save approved invoices                                                                        | Send approved invoi                | ces                         |                                         | e total members of end  | mittad invesions 1 | The total array at   | of a duality of in | uning 2.00 | 0 02 DI N |   | successfully upic         | Jaueu.                        |

The invoices which have been uploaded into the system will appear in the Citi Trade Portal database with the 'to send' status only after the "Save approved invoices" button is clicked. Simultaneously a check of selected items is run by the system. Using the "Send approved invoices" button, you can send the uploaded invoices (and omit the invoice entry step). These invoices will receive the "sent" status after passing the validation process.

| Homepage Letter of cred                                          | it ▼ Guarantee ▼ Co                                                                                                    | liection <b>v</b> inv            | roices 🔻 Genera                  | al overview 🔻 🛛 Kep                    | oorts Contracts                                      |                                  | 1                 | settings 🔻    | Logout                            |  |  |  |
|------------------------------------------------------------------|----------------------------------------------------------------------------------------------------|----------------------------------|----------------------------------|----------------------------------------|------------------------------------------------------|----------------------------------|-------------------|---------------|-----------------------------------|--|--|--|
| File name demo1.txt<br>Total number of invoices 3                | Total number of appro                                                                                                    | wed invoices 2                   | total numb                       | er of invoices being no                | ot loaded 1                                          | Total number of rec              | ords with dete    | cted errors ( | D                                 |  |  |  |
| Show only records with d                                         | ow only records with detected errors<br>sable to edit uploaded invoices by seletecting appropriate option in the column "Action". |                                  |                                  |                                        |                                                      |                                  |                   |               |                                   |  |  |  |
| Invoice list from a file                                         | Page 💽 1 of 1 💽                                                                                                    | Number o                         | fresults 3 Num                   | ber of results per pag                 | pe 20 💌                                              | Amount                           | Currency          | Type          | Adjust                            |  |  |  |
| DEMO/F. z regresem     DEMO/F. z regresem     DEMO/F. z regresem | DEMO Klient<br>DEMO Klient<br>DEMO Klient                                                                                         | TEST a/s<br>TEST a/s<br>TEST a/s | demo0001<br>demu0002<br>demo0003 | 18.02.2014<br>18.02.2014<br>18.02.2014 | 21.02.2014<br>21.02.2014<br>21.02.2014<br>21.02.2014 | 1.500,01<br>1.500,01<br>1.500,01 | PLN<br>PLN        |               | change<br><u>change</u><br>change |  |  |  |
| Save approve Invoices                                            | Send approved in the                                                                                                    | -                                | The                              | total number of subr                   | nitted invoices 2                                    | The total amoun                  | t of submitted in | woices 3.00   | 0,02 PLN                          |  |  |  |

The "Purchase request date" field in the system only has a non-binding guide value. The Purchase request date may or may not be the same as the date of execution in the meaning of the Product Agreement.

If the User wishes to:

- Send the approved invoices by default the system sets the current date as the **Purchase request date**. The Purchase request date can be changed in the step 2/2 of file upload by editing each invoice, and using the "change" link;
- Save approved invoices to later send them from the **Invoices** -> **Send** tab the Purchase request date should be selected in the appropriate field, it can be selected for the entire group of invoices. The process of sending invoices from the Invoices -> Send tab is described below in the 'Sending' 3.2. "Sending" section.

Regardless of the above, if a fixed purchase request date has been specified in the agreement concluded with the Bank (e.g. always due date), the system will process the transactions according to the provisions of that agreement.

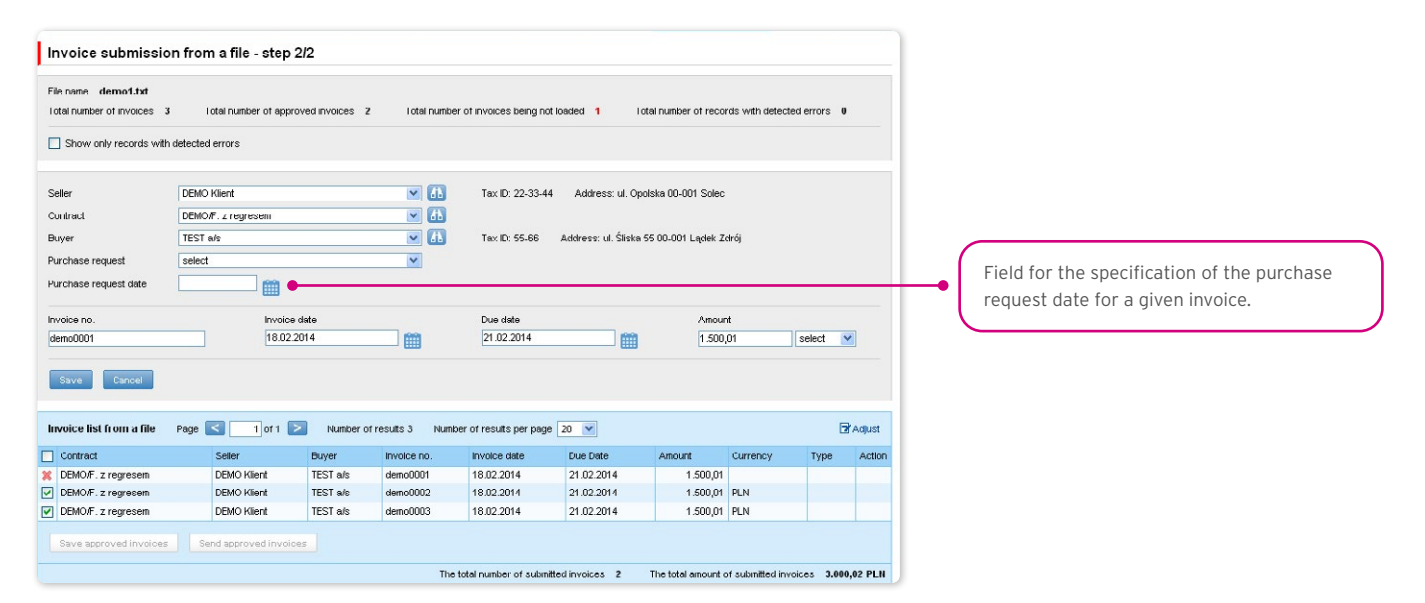

The success of file import depends on whether that file has been prepared according to the appropriate import template. The User can choose a ready import template made available to them by the Bank or create their own import template. Detailed information about import templates and creation of import templates can be found in the system in the **Settings -> File templates** tab as well as **Chapter 6.1 of the User's Manual**.

The Tuf4 and reversed factoring predefined import templates do not include the purchase request date field. The User can create their own file templates with the purchase request date – in this case in step 2/2 of file import (the 'Send approved invoices' button) the User can send approved invoices for which the purchase request date has been specified in the uploaded file.

Presented below are the two examples of file templates available in the system:

The file format: Tuf4 (regardless of the file format description indicated in the Settings / File Templates tab, the format is designed for importing files compliant with the existing factoring in the CitiConnect system, you may also use the simplified import templates described below for the reversed factoring).

Rows in the file:

01 tuf004 PL

O2|Request number|Seller Name|Seller Address|Seller Tax ID|Buyer Name|Buyer Address|Buyer Tax ID|empty field|empty field|invoice no.|invoice date|invoice amount|currency|debt amount|debt currency|empty field|empty field|due date|financing percentage|amount accepted by Debtor to be paid<sup>1</sup>|empty field|request type||||||<sup>1</sup>

<sup>1</sup> The "amount accepted by Debtor to be paid" field, due to technical reasons, must be filled out, but taking into consideration the **Paylink** product specificity, and the processing of data delivered to the Bank in the Tuf4 file format, the data provided in that field is not important with regard to the financing application.

Example:

01 tuf004 PL

02|365|Andruschko Manufaktur|Leipziger Str. 33 D-14966 Berlin|5222401618|Rower SC|Niska 65A 56-989 Brzesko|54564|||TUF4-tes t2|24/05/2012|+203.00|PLN|+203.00|PLN||30/05/2012|100|+203.00||P||||||

control sum test

### "Reversed factoring" (Factoring Odwrocony) import format

It is a simple template in which the import file should be prepared as a text file coded in accordance with Windows 1250 (CP-1250).

This import format, regardless of the name, can be used to support imports of invoices for various factoring programs, in particular:

- Invoice collection,
- Classic factoring,
- Factoring with recourse,
- Receivables discounting,
- Supplier Finance. There are two types of rows in the .

import file:

- The header row which is skipped by the system during import;
- Row(s) with transactions, each containing the necessary information about one invoice.

#### Row structure:

Agreement;Seller Tax ID;Buyer Tax ID;Invoice No.;Issuance Date;Maturity Date;Amount;Currency

| emplate name      | Faktoring Odwrócony |          | Co           | lum | ns in a file           |        |                |
|-------------------|---------------------|----------|--------------|-----|------------------------|--------|----------------|
| Ignore first      | 1 rows              |          |              | No. | Column                 | Length | Constant value |
| Ignore last       | 0 rows              |          |              | 1   | Contract               | 30     |                |
| etructure         | with constator      |          |              | Z   | Seller Tax ID          | 50     |                |
| , ou double       |                     |          | V            | 3   | Buyer Tax ID           | 50     |                |
| eparator          | [semicolon];        |          |              | 4   | Invoice no             | 50     |                |
| uote char         | [none]              | v        | 1            | 5   | Invoice date           | 10     |                |
| cimal separator   | [comma] ,           | v        |              | 6   | Duc datc               | 10     |                |
| ousands separator | [none]              | -        | $\mathbf{V}$ | 7   | Amount                 | 20     |                |
| te senarator      | [dash] -            |          |              | 8   | Currency               | 3      |                |
| e separator       | [count -            |          |              |     | Installment no.        | 50     |                |
| te format         | yyyy mm dd          | <b>v</b> |              |     | Installment amount     | 20     |                |
| le encoding       | CP1250              | -        |              |     | Action after rejection | 1      |                |
|                   |                     |          | -            |     | Request type           | 1      |                |
| Cancel            |                     |          |              |     | Financing date         | 10     |                |
|                   |                     |          |              |     | Installment currency   | 3      |                |
|                   |                     |          |              |     | Inateliment rate       | 15     |                |

Example:

| i 🗐        | import_file_scheme_Faktoring_Odwrocony.txt — Notatnik                                                                                                    | x |
|------------|----------------------------------------------------------------------------------------------------|---|
| Plik       | k <u>E</u> dycja For <u>m</u> at <u>W</u> idok Pomo <u>c</u>                                                                                                    |   |
| Agr<br>Agr | reementNo;Sel]erTAXid;BuyerTAXid;InvoiceNo;InvIssuanceDate;InvMaturityDate;InvAmount;CCY<br>reement/01/2014;12345677745;5210xxx100;Invoice01;2014-01-02;2014-02-28;1,01;EUR | * |
|            |                                                                                                    | - |
| •          |                                                                                                    | • |

Agreement;Seller Tax ID;Buyer Tax ID;Invoice No.;Issuance Date;Maturity Date;Amount;Currency

AGREEMENT/01/2014;12345677745;5210XXX100;Invoice 01;2014-01-02;2014-02-28;1,01;PLN

The functionality connected with entering/editing/deleting/importing invoices under agreements supporting the Split Payment Method in settlements does not change.

The following is extended:

- fields available on forms to enter/edit/delete/import invoices only for agreements for which a possibility to use the Split Payment Method is specified;
- validations of fields (gross amount, net amount, VAT amount) available on forms to enter/edit/delete/import invoices in the factoring module only for agreements for which a possibility to use the Split Payment Method is specified.

The list of fields available on forms to enter/edit/delete or import invoices will be extended with the fields:

- Net amount
- VAT amount.

In addition, the "Amount" field name will be changed into "Gross amount".

Validations:

- the sum of the invoice net amount and the VAT amount must be equal to the gross amount,
- the net amount is required,
- the VAT amount is required.

The image of the form to manually enter invoices under agreements supporting the Split Payment Method in settlements:

| Invoice submiss                                             | ion                                          |                  |                                          |                                   |                                  |                 |         |          |          |
|-------------------------------------------------------------|----------------------------------------------|------------------|------------------------------------------|-----------------------------------|----------------------------------|-----------------|---------|----------|----------|
| Group<br>Contract<br>Seller<br>Buyer                        | select<br>Faktoring k<br>DEMO Pol:<br>select | Clasyczny<br>and | *<br>*<br>*                              | Faktoring       Tax ID 0       db | ) z Regresem<br>100000 Address T | EST 3 00-000 W. | ARSZAWA |          |          |
| Invoice no [<br>Invoice dale [<br>Due date [<br>Add Seve Co | incel                                        | ) 🇰              | Gross amount<br>Net amount<br>VAT amount |                                   |                                  | Cu              | rrency  | select 🗸 |          |
| Preview of submitted                                        | invoices P                                   | ago 🚺 🚺 of       | 1 Number of                              | results 0 Number e                | of results per page 20           | ~               |         |          | 🐨 Adjust |
| Contract So                                                 | oller Buy                                    | vor Invoice n    | nvoice o                                 | date Due                          | date Gro                         | so Not          | VAT     | Currency | Action   |
| No records found                                            |                                              |                  |                                          |                                   |                                  |                 |         |          |          |

The list of columns available on the "New file template" creation form will be extended for the "Invoice" template with the following fields:

- Net amount
- VAT amount.

In addition, the "Amount" field name will be changed into "Gross amount".

The predefined import templates containing additional fields for the Split Payment Method:

• SP reversed factoring.

Form image- an example for the "Invoice" template type:

| emplate name       | Faktoring Odwrócony |          | C      | olum | ns in a file           |        |                |
|--------------------|---------------------|----------|--------|------|------------------------|--------|----------------|
| ✓ Ignore first     | 1 rows              |          |        | No.  | Column                 | Length | Constant value |
| lonore last        | 0 rows              |          |        | 1    | Contract               | 30     |                |
| a atructura        | with constator      |          |        | Z    | Seller Tax ID          | 50     |                |
| ie su douire       | with separator      |          |        | 3    | Buyer Tax ID           | 50     |                |
| eparator           | [semicolon];        |          |        | 4    | Invoice no             | 50     |                |
| luote char         | [none]              | -        | 1      | 5    | Invoice date           | 10     |                |
| ecimal separator   | [comma] ,           | -        |        | 6    | Duc date               | 10     |                |
| housands separator | [none]              | -        | $\lor$ | 7    | Amount                 | 20     |                |
| ate constator      | [daeb]              |          |        | 8    | Currency               | 3      |                |
| ate separator      | [tuasi] -           | · · · ·  |        |      | Installment no.        | 50     |                |
| ate format         | yyyy mm dd          | <b>v</b> |        |      | Installment amount     | 20     |                |
| ile encoding       | CP1250              | -        |        |      | Action after rejection | 1      |                |
|                    |                     |          | - 🗆    |      | Request type           | 1      |                |
| Cancel             |                     |          |        |      | Financing date         | 10     |                |
|                    |                     |          |        |      | Installment currency   | 3      |                |
|                    |                     |          |        |      | In stallmast sate      | 45     |                |

Row structure:

Agreement;Seller Tax ID;Buyer Tax ID;Invoice No.;Issuance Date;Maturity Date;Gross amount;Net amount;VAT amount;Currency Example:

| SP Faktoring Odwrócony — Notatnik                                                                                                    | - 0 <mark>- X -</mark> |
|----------------------------------------------------------------------------------------------------|------------------------|
| Plik Edycja Format Widok Pomoc                                                                                                    |                        |
| SFTRF/HE/0015;6970014891;7791011327;20180627x;2018-06-20;2018-06-30;7,33;4,33;3,00;PLN<br>SFTRF/HE/0015;6970014891;7791011327;20180627y;2018-06-20;2018-06-30;7,33;4,33;3,00;PLN<br>SFTRF/HE/0015;6970014891;7791011327;20180627z;2018-06-20;2018-06-30;7,33;4,33;3,00;PLN | *                      |
| 4                                                                                                    | <u>ار</u> ۲            |

One transaction row looks as follows:

### SFTRF/HE/0015;6970014891;7791011327;20180627x;2018-06-20;2018-06-30;7,33;4,33;3,00;PLN

• SP Factoring Standard.

Form image- an example for the "Invoice" template type:

| emplate name      | Faktoring Odwrócony |          | Co           | lumr | ns in a file           |        |                |
|-------------------|---------------------|----------|--------------|------|------------------------|--------|----------------|
| / Ignore first    | 1 rows              |          |              | No.  | Column                 | Length | Constant value |
| Ignore last       | 0 rows              |          |              | 1    | Contract               | 30     |                |
| etructure         | with senarator      |          |              | Z    | Seller Tax ID          | 50     |                |
|                   |                     |          | V            | 3    | Buyer Tax ID           | 50     |                |
| eparator          | [semicolon];        | <u> </u> |              | 4    | Invoice no             | 50     |                |
| uote char         | [none]              | v        | 1            | 5    | Invoice date           | 10     |                |
| cimal separator   | [comma],            | v        |              | 6    | Duc datc               | 10     |                |
| ousands separator | [none]              | *        | $\checkmark$ | 7    | Amount                 | 20     |                |
| te separator      | [dash] -            |          |              | 8    | Currency               | 3      |                |
| ne separator      | [page] -            |          |              |      | Installment no.        | 50     |                |
| ate format        | yyyy mm dd          | <b>v</b> |              |      | Installment amount     | 20     |                |
| le encoding       | CP1250              | -        |              |      | Action after rejection | 1      |                |
|                   |                     |          |              |      | Request type           | 1      |                |
| Cancel            |                     |          |              |      | Financing date         | 10     |                |
|                   |                     |          |              |      | Installment currency   | 3      |                |
|                   |                     |          |              |      | Instalment sate        | 45     |                |

Row structure:

Agreement;Seller Tax ID;Buyer Tax ID;Invoice No.;Issuance Date;Maturity Date;Gross amount;Net amount;VAT amount;Currency;Purchase request date;

Example

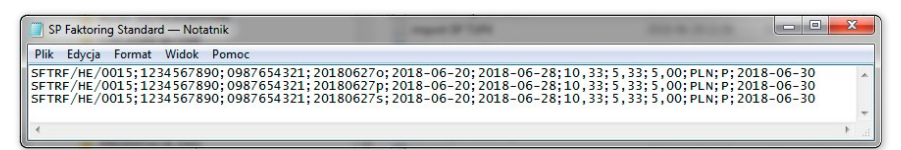

One transaction row looks as follows:

SFTRF/HE/0015;1234567890;0987654321;201806270;2018-06-20;2018-06-28;10,33;5,33;5,00;PLN;P;2018-06-30

• SP TUF4

Form image - an example for the "Invoice" template type:

| emplate name       | Faktoring Odwrócony |          | C                       | olumi | ns in a file           |        |                |
|--------------------|---------------------|----------|-------------------------|-------|------------------------|--------|----------------|
| √ Ignore first     | 1 rows              |          |                         | No.   | Column                 | Length | Constant value |
| 7 Ignore last      | 0 rows              |          |                         | 1     | Contract               | 30     |                |
| le structure       | with separator      | -        |                         | 2     | Seller Tax ID          | 50     |                |
|                    | ferral and a        |          | V                       | 3     | Buyer Tax ID           | 50     |                |
| Separator          | [Isemicolon] .      | · ·      |                         | 4     | Invoice no             | 50     |                |
| Quote char         | [none]              | v        | 4                       | 5     | Invoice date           | 10     |                |
| Decimal separator  | [comma] ,           | w        |                         | 6     | Duc datc               | 10     |                |
| housands separator | [none]              | *        | $\overline{\checkmark}$ | 7     | Amount                 | 20     |                |
| late senarator     | [dash] -            |          |                         | 8     | Currency               | 3      |                |
| are acpurator      | [formul-            |          |                         |       | Installment no.        | 50     |                |
| Jate format        | yyyy mm dd          | <b>v</b> |                         |       | Installment amount     | 20     |                |
| File encoding      | CP1250              | *        |                         |       | Action after rejection | 1      |                |
|                    |                     |          | - 🗆                     |       | Request type           | 1      |                |
| Cancel             |                     |          |                         |       | Financing date         | 10     |                |
|                    |                     |          |                         |       | Installment currency   | 3      |                |
|                    |                     |          |                         |       | Installment rate       | 15     |                |

Example:

| SP TUF4 — Notatnik                                                                               | - • <mark>• × •</mark> |
|--------------------------------------------------------------------------------------------------|------------------------|
| Plik Edycja Format Widok Pomoc                                                                   |                        |
| 01<br>0987654321 SFTRF/HE/0015 1234567890 201806260 25/06/2018 30/06/2018 9.34 6.34 3.00 P<br>03 | LN    F    +           |
| ۲                                                                                                | . ↓ .i                 |

One transaction row looks as follows:

01

0987654321|SFTRF/HE/0015|1234567890|201806260|25/06/2018|30/06/2018|9.34|6.34|3.00|PLN||||F|||

03

## 3.2. Sending

The invoice sending form consists of four parts: a filter section, main table, functional elements and summary information.

| cíti h       | nar            | nd            | OW         | У          |                     |                | c                     | iti Trade        | Portal      |               |               |             |                    |                             | 21 Ге  | abruary 2014 | 3  |         |                                                      |
|--------------|----------------|---------------|------------|------------|---------------------|----------------|-----------------------|------------------|-------------|---------------|---------------|-------------|--------------------|-----------------------------|--------|--------------|----|---------|------------------------------------------------------|
| Homepage     | Lette          | r of cre      | dit 🔻 🛛 Gu | uarantee 🔻 | Collection          | hvo            | ices 🔻                | General ov       | erview 🔻    | Reports       | Contracts     | -           |                    | Set                         | ings 🔻 | Logout       |    |         |                                                      |
| Sending      | invoi          | ces           |            |            |                     | Ac<br>Im<br>Se | ld new<br>port<br>:nd |                  |             |               |               |             |                    |                             |        |              | •  | $\cdot$ | Selection of the form to send invoices.              |
| 🔝 Filter     |                |               |            |            |                     | Ap             | btone                 | ]                |             |               |               |             |                    |                             |        |              | 1  | C       |                                                      |
| Contrac      |                |               | all        |            |                     |                | v                     |                  |             |               |               |             |                    |                             |        |              |    |         |                                                      |
| Seller       |                |               | ali        |            |                     |                | ~                     | Æ                | Duyer       |               | ali           |             |                    |                             | ~      | <b>db</b>    |    |         |                                                      |
| Creator      |                |               | al         |            |                     |                | ~                     | 4                | Status      |               | all           |             |                    |                             | ~      | _            |    |         |                                                      |
| Invoice      | no.            |               |            |            |                     |                |                       |                  | Request ty  | pe            | all           |             |                    |                             | ~      |              |    |         |                                                      |
| Submiss      | ion date       |               | from 14.0  | 2.2014     | to 🗌                |                | #                     | 1                |             |               |               |             |                    |                             |        |              |    |         |                                                      |
|              |                |               |            |            |                     |                |                       | -                |             |               |               |             |                    |                             |        |              |    |         |                                                      |
| Sear         | ch             | Clear         |            |            |                     |                |                       |                  |             |               |               |             |                    |                             |        |              |    |         |                                                      |
|              |                |               |            |            |                     |                |                       |                  |             |               |               |             |                    |                             |        |              | 1  |         |                                                      |
| nvoice list  | Page           |               | 1 of       | 1 🔁 🛛 I    | Number of resu      | uts 3          | Number o              | if results per   | page 20     | V Num         | iber of selec | ted rows: 2 |                    |                             |        |              |    |         |                                                      |
| Contract     | Seller         | Buver         | Invoice    | Invoice    | Due date            | Amount         | Currency              | Request          | Submission  | Send date     | Execution     | Requested   | Invoice            | Installment                 | Amount | Installment  |    |         |                                                      |
|              |                |               | no.        | date       |                     |                |                       | type             | date        |               | date          | date        | etatue             | number                      | number | currency     | 4  |         |                                                      |
| DEMO/F.      | DEMO<br>Klient | TAX<br>Office | 222333     | 20.02.2014 | 29.03.2014          | 900,00         | PLN                   |                  | 20.02.2014  |               |               |             | to send            |                             |        |              |    | 1       |                                                      |
| DEMO/F.      |                |               |            |            |                     |                |                       |                  |             |               |               |             | wating             |                             |        |              | •  |         | This is where you select the invoices you want to se |
| Z regresem   | DEMO<br>Klient | als           | 11223344   | 20.02.2014 | 20.03.2014          | 700,00         | PLN                   | Discount         | 20.02.2014  | 20.02.2014    |               | 20.02.2014  | tor<br>realization |                             |        |              |    | C       |                                                      |
| DEMO/F.      | DEMO           | Euro          |            |            |                     |                |                       |                  |             |               |               |             | T COME CHICK       |                             |        |              |    |         |                                                      |
| regresem     | Klient         | S.A.          | 222222     | 21.02.2014 | 16.04.2014          | 120,00         | PLN                   | Discount         | 20.02.2014  | 20.02.2014    |               | 20.02.2014  | rejected           |                             |        |              |    |         |                                                      |
| Requested ex | (ecution)      | date          | Reque      | et type    |                     |                |                       |                  |             |               |               |             |                    |                             |        | Expe         | ĸ  |         |                                                      |
| 21.02.2014   |                |               | selec      | t 💌        | Simulate cost       | 5              |                       |                  |             |               |               |             |                    |                             |        |              |    |         |                                                      |
| Send         | Edit           |               | Delete     |            |                     |                |                       |                  |             |               |               |             |                    |                             |        |              |    | 1       |                                                      |
|              |                |               |            |            |                     |                |                       |                  |             | Number        |               |             |                    |                             |        |              | -  |         | Summary (referring to invoices with check            |
|              |                |               |            |            | while hand routh or |                |                       | deble hand rough |             | ot            | •             |             | Managar            | or lumit continue           |        | Homore       |    |         | hoves marked)                                        |
|              |                |               |            | AVai       | requests            | ui sent        | AVa                   | requests         | ent sent    | within<br>the | Sum of the    | request     | remainin<br>re     | g iimit vvithou<br>quests 🦁 | Sent   | requ         | h. | C       | boxes marked).                                       |
| Contract     | DEMO           | E area        |            | 0.000.0    |                     | 9 44 D' '      | 0.000 0               | 0.000.007        | CC 99 DI ** | request       | 4.000         |             | 0.000.000          | 000 002 240                 |        | 0 000 000 00 |    |         |                                                      |
| Contract     | DEIMO          | wr.zre        | gresem     | 3.999.9    | 33.339.339.84       | 9,00 PLI       | 3.333.95              | 33.999.961.      | 000,00 PLN  | 2             | 1.600         | W PLN       | 3.333.399.         | 333.330.249,                | VV PLN | 5.599.999.99 |    |         |                                                      |

To send invoices, follow the steps outlined below:

- tick the checkbox in the main table next to the invoice you wish to send;
- enter the requested execution date i.e. the date on which the Bank should purchase the requested invoice;
- select the request type depending on the agreement concluded with the Bank, you will have the following options to choose from: registration, transfer, discount and finance;
- click "Send"; You can send items with status "to send", "financed" or
- "rejected".

In agreements where discount and transfer are specified as the available request types, you can send:

- Transfer request;
- Discount request for those invoices for which transfer has been requested before;
- Discount request for invoices for which no transfer request has been made selecting this request type will result in both transfer and discount requests for the selected items being sent to the Bank.

Once you have clicked the "Send" button, all the selected invoices will be checked for errors. If errors are discovered, none of the invoices will be sent and an appropriate message will be displayed on the screen.

The "Send All" button starts the asynchronous sending of invoices. In such a way of sending invoices, the User receives information on the progress of the sending and the completion of the process and can perform other activities on the platform.

From this screen it is also possible to edit invoices, delete invoices, pass invoices to modification and run cost simulation. To access these options click on the corresponding buttons under the list of invoices. These buttons will only become active if at least one invoice has been selected on the list.

If you tick a check box by at least one of the invoices from the list, you will see - in the lower right corner of the screen - the application amount and the available contractual limit.

## 3.3. Authorization

Authorizing invoices is possible from the Invoices -> Approve tab. You can authorize the invoices by selecting them on the list (ticking appropriate checkboxes) and clicking "Approve".

The "Approve all" button starts the asynchronous invoice authorization process. In this way of authorizing invoices, the User receives information about the progress of the authorization and the completion of the process, while performing other activities on the platform.

A request sent to the Bank via Citi Trade Portal and authorized by the User is considered to be confirmed by the User and thus ordered to be processed by the Bank in a valid and effective way.

| Wprowadzanie fa                                            | aktury / zamówienia                                                                                |                                                                                                    |                                                                                     |                                            |
|------------------------------------------------------------|----------------------------------------------------------------------------------------------------|----------------------------------------------------------------------------------------------------|-------------------------------------------------------------------------------------|--------------------------------------------|
| Umowa<br>Kredytobiorca<br>Kontrahent<br>Faktura/Zamówienie | BDK/URKHSF/000<br>TAS<br>MAG<br>faktura                                                            | Kredyt handlowy Sprzedający     Knedyt handlowy Sprzedający     Kierkyt handlowy Sprzedający     Kierkyt handlowy Sprzedający     Kredyt handlowy Sprzedający |                                                                                     |                                            |
| Nr faktury<br>Data wystawienia<br>Termin wymagalności      |                                                                                                    | Kwota brutio                                                                                                    | Waluta PLN V                                                                        |                                            |
| Podgląd wprowadzom Umowa Kredytobiorca Brak danych         | ych faktur/zamówień Strona I 1 z<br>Kontrahent Nr Data<br>a Kontrahent Zamówienia faktury wysławie | 1 Ilość wyników 0 Ilość wyników na sta<br>Termin<br>wymagalności bruto netło                                                                                  | ronie 20 V 21 Dostosuj<br>Nr Kwota Waluta Karota<br>raty raty raty vXT Waluta Akcje | • Here you can tick invoices to authorize. |
| Usuň                                                       |                                                                                                    |                                                                                                    | przejdź na ekran wysylania faktur/żamówleń. >>>                                     | Summary (referring to involves with check  |
|                                                            |                                                                                                    | •                                                                                                    |                                                                                     | boxes marked).                             |

The form is made up of four parts: the filter, the main table, functional elements, and the summary.

From here, the User may return the invoice to be corrected (by clicking on the "Pass to modification"), delete the invoice ("Delete" button), authorize the invoice ("Approve") or run cost simulation ("Simulate costs").

The authorization scheme specified in Section II of the Configuration Application "Activation/Configuration - Citi Trade Portal" determines the form of representation for the Client indicated in section I of that application, that is:

1) one-person representation - occurs in case of selecting the "By sending" or "1 - one level" authorization scheme

The "By Sending" authorisation means that a given User is authorised to contract obligations as one person and create/send applications on their own.

The "1- one level" authorisation means that the User is authorised to contract obligations as one person; however,

if the User is entitled to create/send and at the same time to authorize requests, it is not possible for this User to create/send and then authorize the request they created in the system, even in case of one person representation.

2) two-person representation - occurs in case of selecting the "2 - two levels" option in the authorization scheme

The "2- two levels" authorisation means that the User is authorised to contract obligations jointly with another person empowered to perform authorisation; however, if the User is simultaneously authorised to create/send and authorise in spite of being authorised to representation jointly with another person empowered to perform authorisation, the User cannot perform the authorisation individually or jointly with that person if the User or that person created the application in the network themselves.

| ww<br>Ban                                                                                                    | w.citihandlowy.pl<br>nk Handlowy w Warszawie S.A.                                                                                                    |                                                                                                    |                                                                                                    |                                                                                                    |                                                                                                    |                                                                                                    |                                                                                                    | cit                                                                                                    | i ha                                                                                                    | and                                                                                                    | lov                                                                                                    | ٧V                                                                                                    |
|----------------------------------------------------------------------------------------------------|----------------------------------------------------------------------------------------------------|----------------------------------------------------------------------------------------------------|----------------------------------------------------------------------------------------------------|----------------------------------------------------------------------------------------------------|----------------------------------------------------------------------------------------------------|----------------------------------------------------------------------------------------------------|----------------------------------------------------------------------------------------------------|----------------------------------------------------------------------------------------------------|----------------------------------------------------------------------------------------------------|----------------------------------------------------------------------------------------------------|----------------------------------------------------------------------------------------------------|----------------------------------------------------------------------------------------------------|
| orm<br>Neth<br>Ie (                                                                                                    | iDirect <sup>o</sup> /CitiDirect <sup>o</sup> EB - Activatio<br>rs an integral part of the agreement whereby th<br>work1) and, together with the aforementioned as<br>effects of automission of declarations of will, in<br>relarations of will and the automized representa                                                                                                    | e Bank p<br>greement<br>icluding t<br>tives.                                                                                                    | figurati<br>rovides th<br>and the a<br>those rela                                                                                                    | ion - Citi<br>e Client with<br>greement/a<br>ted to perfo                                                                                                    | i Trade<br>h access t<br>greemenb<br>ormance c                                                                                                    | e Portal<br>to a system<br>s specified<br>of banking                                                                                                    | - Trac                                                                                                    | de Fin<br>onie data<br>n II herei<br>is în ele                                                                                                    | ance <sup>1</sup><br>a process<br>nbelow It<br>ctronic fo                                                                                                    | 1<br>sing and t<br>specifies<br>arm, alon                                                                                                    | transmiss<br>s the met<br>g with th                                                                                                    | Clear<br>slon (the<br>hod and<br>he types                                                                                                    |
| . /                                                                                                    | Account Holder's Data Account Holder's Name                                                                                                    |                                                                                                    |                                                                                                    |                                                                                                    |                                                                                                    |                                                                                                    |                                                                                                    |                                                                                                    |                                                                                                    |                                                                                                    |                                                                                                    |                                                                                                    |
| nb<br>Ad                                                                                                    | er of the Current Account                                                                                                    |                                                                                                    |                                                                                                    |                                                                                                    |                                                                                                    |                                                                                                    |                                                                                                    |                                                                                                    |                                                                                                    |                                                                                                    |                                                                                                    | -                                                                                                    |
|                                                                                                    | Contact person 2                                                                                                    |                                                                                                    |                                                                                                    |                                                                                                    |                                                                                                    |                                                                                                    |                                                                                                    |                                                                                                    |                                                                                                    |                                                                                                    |                                                                                                    |                                                                                                    |
|                                                                                                    | Telephone number                                                                                                    |                                                                                                    |                                                                                                    |                                                                                                    | E-mail                                                                                                    |                                                                                                    |                                                                                                    |                                                                                                    |                                                                                                    |                                                                                                    |                                                                                                    |                                                                                                    |
| . /                                                                                                    | Authorization scheme                                                                                                    |                                                                                                    | 1 11-1-11                                                                                                    |                                                                                                    |                                                                                                    | a land 1                                                                                                    | a line la                                                                                                    | -                                                                                                    | -                                                                                                    |                                                                                                    |                                                                                                    |                                                                                                    |
| 1                                                                                                    | Agreement No. B                                                                                                    | ysending                                                                                                    |                                                                                                    | le amount of                                                                                                    | 1-00                                                                                                    |                                                                                                    | Limit                                                                                                    | -                                                                                                    | 2 - two                                                                                                    | levels /                                                                                                    | / Limit                                                                                                    |                                                                                                    |
| 2                                                                                                    |                                                                                                    |                                                                                                    | /                                                                                                    |                                                                                                    | -1-2                                                                                                    | 1                                                                                                    |                                                                                                    | š                                                                                                    | ] [                                                                                                    | 1                                                                                                    |                                                                                                    |                                                                                                    |
| te                                                                                                    | Create / Send the Forms.<br>Authorization "1 - one level" means that the<br>following limitation: if a User who is entitled to<br>step for this Form.<br>Authorization "2 - two level" means that the<br>cooperation with another User with same ent<br>particular Form, this User with to be able to per                                                                                                    | User is e<br>Create / !<br>"2 - two le<br>User is e<br>itlements,<br>form the /                                                                                                    | ntitled to i<br>Send the Fi<br>evels" Auth<br>entitled to<br>, with the<br>Authorizati                                                                                                    | make statem<br>orms has cre<br>orization opt<br>make stater<br>following lin<br>on step for ti                                                                                                    | nents on b<br>sted a part<br>tion.<br>ments on I<br>nitation: if<br>his Form.                                                                                                    | ehalf of th<br>ticular Form<br>behalf of ti<br>a User wh                                                                                                    | e Client (p<br>n, this User<br>he Client (<br>o is entitle                                                                                                    | perform A<br>will not<br>perform<br>ed to Cre                                                                                                    | Authorizat<br>be able to<br>Authoriza<br>ate / Sen                                                                                                    | tion of the<br>perform<br>ation step<br>ad the For                                                                                                    | e Forms)<br>the Auth<br>of the F<br>rms has c                                                                                                    | with the<br>orization<br>forms) in<br>created a                                                                                                    |
| /ith<br>he (<br>ccep<br>o th                                                                                                    | Creat / send the Forms.<br>Authorization "1 - one level" means that the<br>following limitation: if a User who is entitled to<br>step for this Form.<br>The persons representation - in case of selecting the<br>Authorization "2 - two level" means that the<br>cooperation with another User with same enti-<br>perticular Form, this User will not be able to per-<br>regard to the above, it is recommended for the Cik<br>Client hereby represents that it has read the User<br>platific content on that it shall ensure that the pro-<br>plabilished by the Banis on the uforementioned weak<br>e - small address pecificien is herein interimation.<br>User entitlements 4                                                                                                    | User is e<br>Create / !<br>"2 - two le<br>User is e<br>itlements,<br>form the /<br>ent to conf<br>'s Manual<br>visions se<br>ite of the l                                                                                                    | ntitled to<br>Send the Fi<br>evels" Auth<br>entitled to<br>, with the<br>Authorizati<br>figure the a<br>I available<br>t forth in th<br>Bank, of wh                                                                                                    | make statem<br>orms has cre-<br>norization opt<br>make stater<br>following lin<br>on step for ti<br>wuthorization<br>on the Bank<br>he User's Ma<br>hich the Clier                                                                                             | nents on b<br>sated a part<br>tion.<br>ments on<br>nitation: if<br>his Form.<br>i in such a v<br>'s website:<br>inual have i<br>nt shall be                                                                                                    | ehalf of th<br>ticular Form<br>behalf of th<br>a User wh<br>way that act<br>www.oilid<br>been presen<br>notified by                                                                                                    | e Client (p<br>n, this User<br>he Client (<br>o is entitle<br>tions must<br><u>firect pl</u> or<br>nited to the<br>the Bank p                                                                                                    | perform A<br>perform<br>ed to Cre<br>be perfor<br><u>www.cl</u><br>Users.a<br>sosting a                                                                                                    | Authorizet<br>Authorize<br>ate / Sen<br>med by a<br>tidirecteb<br>ny change<br>message i                                                                                                    | ion of the<br>o perform<br>ation step<br>ad the For<br>t least two<br><u>. Di</u> in the<br>es to the U<br>in the Net                                                                                                    | e Forms)<br>the Auth<br>of the F<br>rms has c<br>o Users.<br>Manuals<br>Jser's Mai<br>work or s                                                                                                    | with the<br>orization<br>forms) in<br>reated a<br>section,<br>nual shall<br>sending it                                                                                                    |
| /ith<br>he (<br>ccep<br>o th<br>3. (                                                                                                    | Creat / send the Forms.<br>Authorization "1 - one keet" means that the<br>following limitation: if a User who is entitled to<br>step for this Form.<br>Authorization "2 - two level" means that the<br>cooperation with another User with same ent<br>particule Form, this User will not be able to per-<br>level to the above, it is recommended for the Cli-<br>Client hereby regresents that it has read the User<br>published by the Bank on the aforementioned webbin<br>e e-mail address specified in Section I hereinabove.<br>User entitlements 4<br>Full name                                                                                                    | User is e<br>Create / S<br>"2 - two le<br>User is e<br>itements,<br>form the /<br>ent to conf<br>"S Manual<br>ovisions se<br>ite of the l                                                                                                    | ntitled to o<br>Send the Fi<br>evels* Auth<br>entitled to<br>, with the<br>Authorizati<br>figure the a<br>l available<br>t forth in th<br>Bank, of wh<br>Word<br>Turne T                                                                                                    | make statem<br>orms has cre-<br>norization opt<br>make stater<br>following in<br>following in<br>following in<br>following in<br>following in<br>following in<br>following in<br>step for th<br>wuthorization<br>on the Bank<br>he User's Ma<br>hich the Clier | nents on b<br>rated a part<br>tion.<br>ments on i<br>nitation: if<br>his Form.<br>i in such a v<br>'s website:<br>nt shall be                                                                                                    | ehalf of th<br>ticular Form<br>behalf of ti<br>a User wh<br>way that act<br>: <u>www.citic</u><br>been presen<br>notified by                                                                                                    | e Client (p<br>n, this User<br>he Client (<br>o is entitle<br>tions must<br><u>drect.pl</u> or<br>the Bank p                                                                                                    | perform A<br>perform<br>d to Cre<br>be perfor<br>Users. A<br>posting a                                                                                                    | Authorizat<br>Authorizat<br>ate / Sen<br>med by a<br>tidirecteb<br>message i<br>e                                                                                                    | ion of the<br>o perform<br>ation step<br>ad the For<br>t least two<br><u>o pl</u> in the<br>es to the U<br>in the Net                                                                                                    | e Forms)<br>the Auth<br>of the F<br>rms has o<br>o Users.<br>Manuals<br>Iser's Mai<br>twork or s                                                                                                    | with the<br>orization<br>iorms) in<br>rested a<br>section,<br>nuel shall<br>anding it                                                                                                    |
| ith<br>fith<br>ccep<br>this<br>this<br>ith                                                                                                    | Creat / send the Forms.<br>Authonization '1 - one ixee' means that the<br>following limitation: if a User who is entitled to<br>step for this Form.<br>Authonization '2 - two level' means that the<br>cooperation with another User with same ent<br>particule Form, this User with to be able to per-<br>legerd to the above, it is recommended for the Clie<br>Client hereby represents that it has read the User<br>published by the Bank on the aforementioned websi<br>e e-mail address specified in Section I hereinabove.<br>User entitlements 4<br>Full name<br>as e-mail (required) /Mobile phone number (optional)                                                                                                    | User is e<br>Create / !<br>"2 - two le<br>User is e<br>itlements,<br>form the <i>i</i><br>ent to cont<br>"s Manual<br>"s Manual<br>"s Manual<br>"Safe<br>Card                                                                                                    | ntitled to in<br>Send the Fi<br>evels" Auth<br>entitled to<br>, with the A<br>digure the a<br>I available<br>t forth in th<br>Bank, of wh<br>Word<br>Type <sup>7</sup>                                                                                                    | make statem<br>ornization opt<br>make state<br>following in<br>on step for ti<br>uuthorization<br>on the Bank<br>hich the Clier                                                                                                    | nents on b<br>sated a pari<br>tion.<br>ments on in<br>nitation: if<br>his Form.<br>in such a v<br>'s website:<br>inual have<br>int shall be                                                                                                    | ehalf of th<br>ticular Form<br>behalf of ti<br>a User wh<br>way that act<br>www.olid<br>been presen<br>notified by                                                                                                    | e Client (p<br>n, this User<br>he Client (<br>o is entitle<br>tions must<br><u>direct p</u> or<br>nted to the<br>the Bank p                                                                                                    | perform A<br>perform ed to Cre<br>be perfor<br>Www.cl<br>Users. A<br>posting a                                                                                                    | Authorizat<br>be able to<br>Authoriza<br>ate / Sen<br>med by a<br>tidirecteb<br>message i                                                                                                    | ation of the<br>perform<br>ation step<br>ad the Found<br>the set two<br><u>PI</u> in the<br>set to the U<br>in the Net                                                                                                    | e Forms)<br>the Auth<br>of the F<br>rms has o<br>b Users.<br>t Manuals<br>Jser's Mar<br>work or s                                                                                                    | with the<br>orization<br>forms) in<br>reated a<br>section,<br>nual shall<br>kending it                                                                                                    |
| tw<br>ith<br>ce;<br>pu<br>th<br>dre                                                                                                    | Creat / send the Forms.<br>Authorisation '1 - one level' means that the<br>following limitation: if a User who is entitled to<br>step for this Form.<br>Authorization '2 - two level' means that the<br>cooperation with another User with same ent<br>particule Form, this User with to be able to per<br>regard to the above, it is recommended for the Clik<br>Client hereby represents that it has read the User<br>published by the Bank on the sforementioned websi<br>e e-mail address specified in Section I hereinsbove.<br>User entitlements 4<br>Full name<br>as of oreating new User and choosing "Hardware<br>tam" plases and "New"                                                                                                    | User is e<br>Create / :<br>"2 - two le<br>User is e<br>itidements,<br>form the /<br>ent to conf<br>'s Manual<br>visions se<br>ite of the l<br>Safe<br>Card<br>"Herkeen<br>Tolken                                                                                                    | ntitled to in<br>Send the Fi<br>evels" Auth<br>entitled to<br>, with the<br>Authorization<br>figure the a<br>I available it<br>forth in the<br>Bank, of who<br>Word<br>Type 7<br>Multikexpp<br>Multikexps<br>2                                                                                                    | make statem<br>orms has cre-<br>orization opt<br>make state:<br>following (in<br>make state:<br>following (in<br>make state:<br>following (in<br>withorization<br>on the Bank<br>hich the Clien<br>Agreement<br>No. <sup>9</sup>                               | nents on b<br>nated a pari<br>tion.<br>ments on in<br>nitation: in<br>nitation: in<br>nitation: in<br>such a v<br>'s website:<br>nual have i<br>nt shall be                                                                                                    | ehaif of th<br>ticular Form<br>behaif of ti<br>a User wh<br>way that act<br>www.otild<br>been presen<br>notified by                                                                                                    | e Client (p<br>n, this User<br>he Client (<br>o is entitle<br>tions must<br><u>intect.pl</u> or<br>nited to the<br>the Bank p                                                                                                    | perform A<br>perform<br>ed to Cre<br>be perfor<br>Users. A<br>sosting e                                                                                                    | Authorizat<br>Authoriza<br>ate / Sen<br>med by a<br>tidirecteb<br>message i                                                                                                    | tion of the<br>perform<br>ation step<br>d the For<br>t least two<br><u>bol</u> in the<br>S to the U<br>in the Net                                                                                                    | e Forms)<br>the Auth<br>of the F<br>ms has o<br>o Users.<br>Manuals<br>Iser's Mai<br>work or s                                                                                                    | with the<br>orization<br>forms) in<br>rested a<br>section,<br>nual shall<br>ending it                                                                                                    |
| ith<br>ith<br>ith<br>ith<br>ith<br>ith<br>ith<br>ith<br>ith<br>ith                                                                                                    | Creat / Send the Forms.<br>Authorization *1 - one keel" means that the<br>following limitation: if a User who is entitled to<br>step for this Form.<br>Authorization *2 - two level" means that the<br>cooperation with another User with same ent<br>particule From, this User will note bable to per-<br>regard to the above, it is recommended for the Cile<br>Cilent hereby represents that it has read the User<br>published by the Bank on the sforementioned website<br>e - small softens specified in Section I hereinabove.<br>User entitlements 4<br>Full name<br>as e-mail your bite and choosing "Hardware<br>kan" please enter "New"                                                                                                    | User is e<br>Create / :<br>"2 - two k<br>User is e<br>User is e<br>iter of the i<br>Safe<br>Card<br>"Isobar<br>Sobar<br>T                                                                                                    | ntitled to i<br>Send the Fi<br>evels" Auth<br>Authorizati<br>figure the a<br>I avsilable<br>t forth in th<br>Bank, of wh<br>Word<br>Type 7<br>Medianets<br>Medianets                                                                                                    | make statem<br>orms has cre-<br>orization opt<br>make state:<br>following lin<br>on step for ti<br>uuthorization<br>on the Bank<br>he User's Ma<br>hich the Clier<br>Ma. <sup>9</sup>                                                                          | nents on b<br>hated a part<br>tion.<br>ments on i<br>nistation: if<br>his Form.<br>in such a v<br>'s website:<br>nu shall be                                                                                                    | ehalf of th<br>ticular Form<br>behalf of th<br>a User wh<br>way that act<br>www.ollic<br>been presen<br>notified by                                                                                                    | e Client (p<br>n, this User<br>he Client (<br>o is entitle<br>tions must<br>direct p) or<br>het d to the<br>bank p                                                                                                    | perform A<br>perform<br>d to Cre<br>be perfor<br>WWW.Cl<br>Users. A<br>sosting a                                                                                                    | Authorizat<br>Authorizz<br>ate / Sen<br>med by a<br>tidirecteb<br>ny change<br>message i                                                                                                    | ation of the<br>perform<br>ation step<br>id the For<br>t least two<br><u>PI</u> in the<br>set to the U<br>in the Net                                                                                                    | e Forms)<br>the Auth<br>of the F<br>rms has o<br>o Users.<br>Manuals<br>Jser's Mai<br>twork or s                                                                                                    | with the<br>orization<br>forms) in<br>rested a<br>section,<br>nual shall<br>rending it                                                                                                    |
| ith<br>he (<br>ccep<br>th<br>th<br>Tol<br>1                                                                                                    | Creat / send the Forms.<br>Authorization '1 - one keel' means that the<br>following limitation: if a User who is entitled to<br>step for this Form.<br>The persons representation - in case of selecting the<br>Authorization '2 - two level' means that the<br>cooperation with another User with same ent<br>perticule: From, this User with not be able to per-<br>regard to the above, it is recommended for the Cik<br>Client hereby represents that it has read the User<br>published by the Bank on the oforementioned webside<br>e - small dores pecified in Section I hereinabove.<br>User entitlements 4<br>Full name<br>as e-mail view liker and choosing "Kardware<br>ken" please enter "New"                                                                                                    | User is e<br>Create / :<br>"2 - two k<br>User is e<br>iter or the /<br>ent to conf<br>'s Manual<br>Visions se<br>ite of the l<br>Safe<br>Card<br>"Netwee<br>Token                                                                                                    | ntitled to i<br>Send the Fi<br>evels" Auth<br>entitled to<br>with the<br>Authorizati<br>figure the a<br>lavsibable<br>avsibable<br>avsibable<br>woods and<br>trype ?                                                                                                    | make statem<br>orms has ore<br>norization opt<br>make stater<br>following in<br>on step for th<br>suthorization<br>on step for the<br>state of the state<br>hick the Clien<br>Na. <sup>9</sup>                                                                 | nents on b<br>tated a part<br>tion.<br>ments on mitation: ir<br>his Form.<br>in such a w<br>s websites<br>inual have in<br>taball be                                                                                                    | ehalf of th<br>ticular Form<br>behalf of th<br>a User wh<br>way that act<br>www.clid<br>been presen<br>notified by                                                                                                    | e Client (p<br>n, this User<br>he Client (<br>o is entitle<br>tions must<br><u>the Client (</u><br>o is entitle<br><u>the Client (</u><br>o is entitle)<br><u>the Client (</u><br>o is entitle)<br><u>the Client (</u><br>o is entitle)<br><u>the Client ()</u> t | erform A will not will not effort the second second   | Authorizet<br>Authorizet<br>Authorizet<br>Iddrecteb<br>Iddrecteb<br>Authorizet<br>Iddrecteb                                                                                                    | ation step<br>ation step<br>d the For<br>t least two<br><u>D</u> in the<br>set to the U<br>in the Net                                                                                                    | e Forms)<br>the Auth<br>of the F Auth<br>mms has o<br>o Users.<br>b Users.<br>b Searlash<br>Sisteria Mai                                                                                                    | with the<br>orization<br>forms) in<br>rested a<br>section,<br>nual shall<br>eending it                                                                                                    |
| fith<br>he (<br>ccep<br>e pu<br>o th<br>adre<br>*ln o<br>Toi<br>1<br>2<br>3                                                                                                    | Creat / Send the Forms.<br>Authorization "1 - one level" means that the<br>following limitation: if a User who is entitled to<br>step for this Form.<br>The persons representation - in case of selecting the<br>Authorization "2 - two level" means that the<br>cooperation with another User with anse end the<br>particular Form, this User will not be able to per<br>regard to the above, it is recommended for the Cil-<br>Cilicent hereby represents that it has read the User<br>per the the same of the time of the time of the time<br>per discontent and that it had ensure that the pro-<br>pted its content and that it had ensure that the pro-<br>pted its content and that it had ensure that the pro-<br>pted its content and that it had ensure that the pro-<br>pted its content and that it had ensure that the pro-<br>pted its content user that had the ensure that the pro-<br>pted its content with the pro-<br>pted its content and that it had ensure that the pro-<br>pted its content were added to be the the pro-<br>sense of creating new User and choosing "Hardware<br>term please enter "New"<br>/<br>/ | User is e<br>Create / :<br>'2 - two le<br>User is o<br>form the /<br>stituements,<br>form the /<br>'s Manual<br>titements<br>attended<br>Safe<br>Card<br>Card<br>Card<br>Card<br>Card<br>Card<br>Card<br>Card                                                                                                    | ntitled to in Send the File evels" Authern titled to , with the Authorizati figure the a la svsilable a svsilable                                                                                                    | make statem<br>orms has one<br>norization opt<br>make state:<br>following lin<br>on step for to<br>wuthorization<br>on step for to<br>wuthorization<br>on the Bank<br>hick the Clien<br>Na. <sup>6</sup>                                                       | nents on b<br>sated a part<br>tion.<br>ments on initiation: if<br>initiation: if such as<br>source of the sate of the sate<br>initiation of the sate of the sate<br>of the sate of the sate of the sate of the sate<br>of the sate of the sate of the sate of the sate of the sate<br>of the sate of the sate of the           | ehalf of th<br>ticular Form<br>behalf of th<br>a User wh<br>way that act<br>been presen<br>notified by                                                                                                    | e Client (p<br>n, this User<br>he Client (<br>o is entitle<br>tions must<br><u>street p</u> or the<br>state of the<br>the Bank p                                                                                                    | erform A will not will not effort and the second second se   | Authorizate be able to be able to                                                                                                    | ion of the perform steps of the set of the set of the s                                                                                                    | e Forms)<br>the Auth<br>of the E Auth<br>mms has o<br>o Users.<br>Manualita<br>Jiser's Manualita<br>Siser's Manualita<br>Siser's Manualita<br>Siser's Manualita<br>Siser's Manualita                                                                                                    | with the orization                                                                                                    |
| ) tw<br>/ith<br>he (<br>ccep<br>o th<br>a th<br>1<br>2<br>3<br>4                                                                                                    | Creat / Send the Forms.<br>Authorization "1 - one level" means that the<br>following limitation: if a User who is entitled to<br>step for this Form.<br>The persons representation - in case of selecting the<br>Authorization "2 - two level" means that the<br>cooperation with another User with same cat<br>particular Form, this User will not be able to per<br>regard to the above, it is recommended for the Cife<br>Client hereby represents that it has read the User<br>plot dis content and that it hasil ensure that the pro-<br>ubliched by the Baaks on the aforementioned weaks<br>e e-mail address specified in Section I hereinabove.<br>User entitlements 4<br>Full name<br>seemall (required) /Mobile phone number (optional) 2<br>case of creating new User and choosing "kardware<br>tar" phase enter "New"<br>/<br>/<br>/                                                                                                    | User is ex<br>Create / :<br>"2 - two le<br>User is ex<br>User is ex<br>ittements,<br>the net to content<br>Safet<br>Card<br>Card<br>Safet<br>Card<br>Safet<br>Card                                                                                                    | ntitled to its send the Friend Send the Friend Send the Friend Send the Friend Send the Send Send Send Send Send Send Send Sen                                                                                                    | make statem<br>orms has cre-<br>orization opt<br>make stater<br>following in<br>on step for th<br>usthorization<br>on the Bank the Clien<br>Na. <sup>8</sup>                                                                                                   | nents on biasted a paria                                                                                                    | ehalf of the<br>ticular Form<br>behalf of the<br>s User where the<br>way that act<br>www.child<br>been present<br>hotified by                                                                                                    | e Cient (p (cient (p (cient (p (cient (p (cient (p (cient (p (cient (cient (cie                                                                                                    | erform A vill not<br>(perform the second second secon | Authorizet<br>be able to<br>Authorizet<br>ate / Sen<br>med by a<br>Mittinecteb<br>message i                                                                                                    | ion of the perform action steps and the Ford the Ford the                                                                                                    | e Forms)<br>the Auth<br>or the F Auth<br>mms has o<br>o Users.<br>Manualized<br>Serris Manualized<br>Serris Manuali Manualized<br>Seris Manualized<br>Serris Manuali                                                                                                    | with the orization                                                                                                    |
| ) tw<br>/ith<br>he (<br>ccep<br>e pu<br>o th<br>3.<br>1<br>3<br>4<br>4<br>6                                                                                                    | Creat / Send the Forms.<br>Authonization '1 - one level' means that the<br>following limitation: if a User who is entitled to<br>step for this Form.<br>Authonization '2 - two level' means that the<br>cooperation with another User with same ent<br>particule From, this User with to be able to per-<br>particule From, this User with to be able to per-<br>tregred to the above, it is recommended for the Clife<br>Client hereby represents that it has read the User<br>published by the Bank on the aforementioned websis<br>e e-mail address specified in Section I hereinabove.<br>User entitlements 4<br>Full name<br>is e-mail (required) /Mobile phone number (optional)<br>is a second growther and chooling 'Hardware<br>ter' place enter' New'<br>/<br>/<br>/<br>/                                                                                                    | User is en<br>Create / :<br>"2 - two le<br>User is event<br>titlements,<br>titlements,<br>state<br>Card<br>Safe<br>Card<br>Safe<br>Card<br>Safe<br>Card<br>Safe<br>Card<br>Safe<br>Card<br>Safe<br>Card<br>Safe<br>Card<br>Safe<br>Card<br>Safe<br>Card<br>Safe<br>Safe<br>Safe<br>Safe<br>Safe<br>Safe<br>Safe<br>Safe                                                                                                    | ntitled to the Fu<br>Send the Fu<br>entitled to the Fu<br>with the<br>subtraction of the function<br>figure the s<br>subsidier<br>senk, of with<br>Senk, of with<br>Senk, | make statem<br>orms has cre-<br>porization opti-<br>make stater<br>following in following in<br>on step for th<br>usthorization<br>on the Bank the Client<br>Na. <sup>8</sup>                                                                                  | nents on b lated a part<br>tion.<br>ments on ments on ments on ments on the ments of the ments of the                                | ehalf of th<br>Gualer Form<br>behalf of th<br>a User wh<br>way that as<br>                                                                                                    | e Client (p (n, wis User)<br>he Client (i o is entitle<br>tions must discharged (p) or or or or or or or or or or or or or                                                                                                    | erform A prime of the second second s   | Authorizet<br>Authorizet<br>Author                                                                                                    | ion of the<br>o perform<br>ation step<br>d the For<br>the set to the<br>the set to the Le<br>of<br>the set to the Le<br>of<br>the set to the Le<br>of<br>the set to the<br>the set to the Le<br>the set to the Le<br>the set to the set to th | e Forms)<br>the Auth<br>of the F<br>o Users.<br>Manualiser's Male<br>work or s                                                                                                    | with the oriention                                                                                                    |
| Vith<br>ine (<br>o th<br>3. U<br>Adre<br>*in o<br>Toi<br>1<br>2<br>3<br>4<br>6<br>8                                                                                                    | Creat / Send the Forms.<br>Authorisation '1 - one level' means that the<br>following limitation: if a User who is entitled to<br>step for this Form.<br>Authorization '2 - two level' means that the<br>cooperation with another User with same ent<br>particule From, this User with to be able to per-<br>particule From, this User with to be able to per-<br>particule From, this User with the same ent<br>particule From, this User with the to be able to per-<br>tregerd to the above, it is recommended for the Cile<br>Cilent hereby represents that it has read the User<br>judished by the Bank on the aforementioned websis<br>e - mail address specified in Section I hereinsbove.<br>User entitlements 4<br>Full name<br>se small (package) (Mobile phone number (optional)<br>()<br>()<br>()<br>()<br>()<br>()<br>()<br>()<br>()<br>(                                                                                                    | User is e<br>Create / :<br>"2 - two le<br>User is e<br>the user is the user is<br>statements.<br>Sate<br>Card<br>Card<br>Sate<br>Card<br>Sate<br>Card<br>Card<br>Sate<br>Card                                                                                                    | Antible to the Fire Send the Fire Send the Fire Send the Fire Send the Fire Send the Send the                                                                                                    | make statem<br>orms has cre-<br>norization opt<br>make state:<br>following in for<br>on step for U<br>uthorization<br>on the Bank<br>och the Clien<br>Na. <sup>9</sup>                                                                                         | nents on b lated a part<br>tion.<br>ments one in ments one in metatore in metatore i                               | ehalf of th<br>liculer Form<br>a User wh<br>way that Sol<br>been present<br>another by<br>a second present<br>another by<br>a second present<br>a second present<br>a second                                           | e Client (p (n, this User)<br>he Client (l or (s entities (s entities (s entitie                                                                                                    | erform A spectra of the spectra of the spectra of t   | Authorizet<br>Authorizet<br>Authorizet | ion of the perform ation stepper ation stepper ation stepper ation stepper ation stepper ation stepper ation at a stepper ation at a stepper ation at a stepper at a stepper a                                                                                                    | e Forms)<br>the Auth<br>of the F<br>o Users.<br>Manualiser's Mala<br>work or s                                                                                                    | with the orization                                                                                                    |
| ) tw<br>Vith<br>he (<br>cc)<br>ie puo<br>o th<br>3.<br>1<br>2<br>3<br>4<br>6<br>6<br>7                                                                                                    | Creat / Send the Forms.<br>Authorization '1 - one level' means that the<br>following limitation: if a User who is entitled to<br>step for this Form.<br>Authorization '2 - two level' means that the<br>cooperation with another User with same ent<br>particule From, this User with to be able to per-<br>particule From, this User with the base to per-<br>regard to the above, it is recommended for the Cile<br>Cilent hereby represents that it has read the User<br>published by the Bank on the aforementioned websis<br>e small dynamic specified in Section I hereinabove.<br>User entitlements 4<br>Full name<br>is e-mail software blare and choosing 'Hardware<br>ian' please enter 'New'<br>/<br>/<br>/<br>/<br>/<br>/<br>/<br>/<br>/<br>/<br>/                                                                                                    | User is e<br>Create / :<br>'2 - two is user is a<br>User is a<br>User is a<br>User is a<br>statement is<br>Safet<br>Card<br>Safet<br>Safet<br>Sa | ntitled to the Fi<br>Send the Fi<br>entitled to with the<br>unitation of the first sector<br>with the sector of the sector<br>(grare the sector)<br>(grare the sector)<br>(grare the secto                                                                                                    | make statem<br>orms has ore<br>norization opt<br>make state:<br>following in following in<br>on step for U<br>suthorization<br>on the Bank<br>hich the Clier                                                                                                   | nents on b lated a part<br>tion.<br>ments one in ments one in ments one in ments one in ments one in ments one in ments one in ments one ments of the ments of the ment                               | ehalf of th<br>liculer Form<br>way that a User with<br>way way that sect<br>way way that sect<br>way that sect<br>way that sect<br>way that s | e Client (p (n, this User)<br>he Client (i or is entitied to the client (i or is entitied to the client (i or is entitied to the client or is entitied to the client or is entitied to the client or of the client or of the client o                                                                                                    | erform A will not will not will not will not the perform and to Cre the perform www.cl Users. A solution a solution a sol   | Authorizet<br>Authorizet<br>Authorizet | ion of the perform ation steps of the sector of the sector                                                                                                    | e Forms)<br>the Auth<br>of the F Auth<br>mms has o<br>o Users.<br>Manualiser's Mal<br>eser's Mal<br>eser's Ma | with the oriention oriention or or or or or or or or or or or or or                                                                                                    |
| <ul> <li>i) two</li> <li>vith</li> <li>inception</li> <li>a</li> <li>a</li> <li>a</li> <li>a</li> <li>a</li> <li>a</li> <li>a</li> <li>a</li> <li>a</li> <li>a</li> <li>a</li> <li>a</li> <li>a</li> <li>a</li> <li>a</li> <li>a</li> <li>a</li> <li>a</li> <li>a</li> <li>a</li> <li>a</li> <li>a</li> <li>a</li> <li>a</li> <li>b</li> <li>a</li> <li>a</li> <li>a</li> <li>a</li> <li>a</li> <li>a</li> <li>a</li> <li>b</li> <li>a</li> <li>a</li> <li>a</li> <li>b</li> <li>a</li> <li>a</li> <li>b</li> <li>a</li> <li>b</li></ul> | Creat / Send the Forms.<br>Authorization *1 - one keel" means that the<br>following limitation: if a User who is entitled to<br>step for this Form.<br>The persons representation - in case of selecting the<br>Authorization *2 - two level" means that the<br>cooperation with mother User with same ent<br>perticule From, this User with the base to per-<br>regard to the above, it is recommended for the Cile<br>Cilent hereby represents that it has read the User<br>published by the Bank on the aforementioned websi<br>e - small dores perified in Section Interfination.<br>User entitlements 4<br>Full name<br>se email (required) /Mobile phone number (optional)<br>is a dore of many merelism and the read of the origin<br>/<br>/<br>/<br>/<br>/<br>/<br>/<br>/<br>/<br>/<br>/<br>/                                                                                                    | User is e<br>create / :<br>'2 - two le<br>User is 4<br>User is 4<br>ditements,<br>'s Manual<br>Sate<br>Card<br>Sate<br>Card<br>Sate<br>Card                                                                                                    | ntitled to the Fi Send the Fi Authorizati Kontained Kontained Kont                                                                                                    | make statem<br>orms has cre-<br>norization opt<br>make state:<br>following into<br>on step for ti<br>uthorization<br>on the Sank<br>he User's Ma<br>hick the Clier                                                                                             | nents on b lasted a part<br>tion.<br>ments on e ments on e ments on e ments on e ments<br>his Form.<br>unal have to subble to a ment<br>must have to a ments of the ments of the ment<br>of the ments of the ments of the ments of the ments<br>of the ments of the ments of the ments of the ments of the<br>off the ments of the ments of the ments of the ments of the<br>off the ments of the ments of the ments of the ments of the<br>off the ments of the ments of the ments of the ments of the<br>off the ments of the ments of the ments of the ments of the ments of the<br>off the ments of the ments of the | ehalf of th<br>Sculer Form<br>way that sci<br>behalf of th<br>Sci Sci Sci<br>Sci Sci Sci<br>Sci Sci Sci<br>Sci Sci Sci<br>Sci Sci Sci<br>Sci Sci Sci<br>Sci Sci Sci<br>Sci Sci Sci Sci<br>Sci Sci Sci Sci Sci<br>Sci Sci Sci Sci Sci Sci<br>Sci Sci Sci Sci Sci Sci Sci<br>Sci Sci Sci Sci Sci Sci Sci Sci Sci Sci<br>Sci Sci Sci Sci Sci Sci Sci Sci Sci Sci                                                                                                    | e Client (p<br>n, this User<br>he Client ()<br>o is entitlet<br>mentode to the<br>metode of the<br>metode of the<br>metod                                                                                                    | erform A will not will not will not will not the perform and to Cre the perform the performance of the performance of the perfo   | Authorizet<br>Authorizet<br>Authorizet<br>ate / sen<br>med by a<br>med by a<br>directeb<br>directeb<br>ate / sen<br>med by a<br>med by a<br>directeb<br>ate / sen<br>med by a<br>directeb<br>ate / sen<br>med by a<br>directeb<br>ate / sen<br>med by a<br>directeb<br>ate / sen<br>med by a<br>directeb<br>ate / sen<br>med by a<br>directeb<br>ate / sen<br>med by a<br>directeb<br>ate / sen<br>med by a<br>directeb<br>ate / sen<br>med by a<br>directeb<br>ate / sen<br>med by a<br>directeb<br>ate / sen<br>med by a<br>directeb<br>ate / sen<br>med by a<br>directeb<br>ate / sen<br>directeb<br>ate / sen<br>directeb<br>ate                                                                                                    | ion of the perform ation steps of the sector of the sector                                                                                                    | e Forms)<br>the Auth<br>or of the F<br>mus has o<br>o Users.<br>Manualise<br>User's Malana<br>Ser's Malana<br>Ser's Mala                                                                                  | with the orientiation forms) in rested a section, neurinal in energies in the section is section. The section is the section is the section is section in the section is the section is section in the section is section in the section is section in the section is section in the section is section in the section is section in the section is section in the section is section in the section is section in the section is section in the section is section in the section is section in the section in the section is section in the section is section in the section in the section is section in the section in the section is section in the section in the section is section in the section in the section is section in the section in the section is section in the section in the section is section in the section in the section is section in the section in the section is section in the section in the section is section in the section in the section in the section is section in the section in the section in the section is section in the section in the section in the section is section in the section in the section in t |

## 3.4. Notifications

For a detailed description of the parameters of the Notifications, see chapter 2.4.

Receiving a notification from the Bank is connected with a separate entitlement of the User. If the User has the right granted, at the time of the event, the notification will be generated and sent by the User selected channels (if specified for him/her on the Settings -> Notifications tab).

Unread alerts are displayed on the home page, and can be read only from the "Alert list" form in the General overview tab.

Events initiating sending notifications to the User:

| No | Notification                                | Event                                                                                                    |
|----|---------------------------------------------|----------------------------------------------------------------------------------------------------|
| 1  | Invoices to approve                         | Invoices are sent and awaiting authorization at the level to which the User owns the entitlements in the agreement (and the User can authorize this invoice, i.e. he/she did not authorize it earlier on the lower level).                           |
|    |                                             | If there are no invoices fulfilling the condition at the time the notification is generated, the process will be canceled.                                                                                                    |
| 2  | Financed Invoices                           | Invoices have been accepted for financing (types of funding requests) in a contract where the User has entitlement to send invoices                                                                                                    |
| 3  | Invoices approved to Incasso                | Invoices were accepted for collection (types of claims connected with debt transfer) in an agreement where the User has one of the rights to send invoices                                                                                           |
| 4  | Information about rejected invoices         | The invoices were rejected by the Bank in a contract where the User has one of the rights to send invoices                                                                                                    |
| 5  | Information about paid invoices             | The invoice has been completely repaid in the contract, where the User has one of the rights to send invoices.                                                                                                    |
| 5  | information about paid involces             | If there are no invoices fulfilling the condition at the time the notification is generated, the process will be canceled.                                                                                                    |
| 6  | Overdue invoices                            | The invoice has not been fully repaid and the due date specified in the invoice has expired; concerns contracts in which the User has one of the rights to send invoices                                                                             |
|    |                                             | Invoice has not been fully repaid and X days (according to the current setting) is the date of payment (set on the invoice) – also applies to invoices whose payment deadline expires in less than X days but has not yet been notified to the User. |
| 7  | Payment date is coming (X days<br>ahead)    | If there are no invoices fulfilling the condition at the time the notification is generated, the process will be canceled.                                                                                                    |
|    |                                             | The notification concerns invoices in contracts where the User has one of the rights to send invoices.                                                                                                    |
|    |                                             | For setting the notification date, free days are excluded (for example, the invoice payment date is set to Tuesday and with the setting for 2 days before the alert will be sent on Friday)                                                          |
| 8  | Recourse made                               | A recourse has been made on the invoice in the contract in which the User has one authorization to send invoices                                                                                                    |
| 9  | Request for proposal of payment             | Upon receipt of information about a new transfer to settle in one of the agreements to which the User has the right.                                                                                                    |
|    | Setting                                     | If no notification is made at the time the notification is generated, the process will be canceled.                                                                                                    |
|    | Defined expective limit has been            | Whenever you increase your contractual exposure beyond the User-defined threshold,as long as you have been granted such an entitlement and one of the rights to send invoices.                                                                       |
| 10 | crossed                                     | If the condition is not met at the time the notification is generated for the User (the exposure level is less than the set threshold), the process will be canceled                                                                                 |
| 11 | New invoice to download                     | New invoice message to the agreement in which the User is granted the right                                                                                                    |
| 12 | New document to download                    | A new letter to the agreement in which the User has been granted a license                                                                                                    |
|    |                                             | End of asynchronous invoice import after import from a file to contracts in which User has permission.                                                                                                    |
| 13 | Result of importing invoices from<br>a file | The notification is generated after each event (each asynchronous invoice import action), separately for each User.                                                                                                    |
|    |                                             | End of asynchronous sending of import invoices from a contract file where the User has at least an authorization.                                                                                                    |
| 14 | Result of sending invoices from a file      | The notification is generated after each event (each asynchronous invoice sending action), separately for each User                                                                                                    |

| No | Notification                                     | Event                                                                                                    |
|----|--------------------------------------------------|----------------------------------------------------------------------------------------------------|
| 15 | Result of asynchronously<br>authorizing invoices | End of asynchronous authorization of invoices running from the invoice authorization form under<br>contracts in which the User has the authority.<br>The notification is generated after each event (each asynchronous invoice authorization action),<br>separately for each User                 |
| 16 | Result of asynchronous sending of invoices       | End of the asynchronous sending of invoices running from the invoice delivery form under the contracts to which you have the authority.<br>The notification is generated after each event (each asynchronous sending of invoices running from the invoice sending form), separately for each User |

## 4. GENERAL OVERVIEW

The preview is a form from the level of which the User can preview the current invoice situation.

| <b>citi</b> ha         | andl            | OW             | У                      |                 |            | Citi Ira           | ade Porta                               | al          |                 |                   |                    |             | 20 Fei                 |             | 3 |                                                                                             |
|------------------------|-----------------|----------------|------------------------|-----------------|------------|--------------------|-----------------------------------------|-------------|-----------------|-------------------|--------------------|-------------|------------------------|-------------|---|---------------------------------------------------------------------------------------------|
| Homepage I             | Letter of ored  | it 🕶 🛛 Gu      | aranteo 🕶 🔰            | Collection =    | Invoices - | Gener              | al overviev                             | v 🕶 Rep     | oorta C         | iontraoto =       |                    |             | Settings -             | Logout      | 1 |                                                                                             |
| Overview               |                 |                |                        |                 |            | Glo<br>Pay<br>Aler | bal i <del>(bice l</del><br>ments<br>ts | 1.54        |                 |                   |                    |             |                        |             | • | Selection of the <b>Preview</b> form for the current issues.                                |
| 🔕 Filter               |                 |                |                        |                 |            | Fact               | tor's invoices<br>en:                   | 5           |                 |                   |                    |             |                        |             |   |                                                                                             |
| Contract               |                 | all            |                        |                 |            | ✓ /i)              |                                         |             |                 |                   |                    |             |                        |             |   |                                                                                             |
| Seller                 |                 | all            |                        |                 |            | ▼ <sup>(1)</sup>   | Buye                                    | er          | a               | 11                |                    |             | × (                    | <b>4b</b>   |   |                                                                                             |
| Request typ            | e               | all            |                        |                 |            | ~                  | Payr                                    | nent status | : a             | 11                |                    |             | ×                      |             |   |                                                                                             |
| Invoice no.            |                 |                |                        |                 |            |                    | State                                   | us          | a               | II                |                    |             | ~                      |             |   |                                                                                             |
| Submission             | date            | from           |                        | to 🗌            |            | <b></b>            |                                         |             |                 |                   |                    |             |                        |             |   |                                                                                             |
| Due date               |                 | from           |                        | to 🗌            |            | m                  |                                         |             |                 |                   |                    |             |                        |             |   |                                                                                             |
| Search                 | Clear           |                |                        |                 |            |                    |                                         |             |                 |                   |                    | ſ           |                        |             | • | In the <b>Payment Status</b> column, there is information                                   |
|                        | 0 a a a a a a a | 4 -44          |                        |                 | - 20 Nor   |                    |                                         | - 20 - 44   |                 |                   |                    |             |                        |             |   | on the current invoices status.                                                             |
| invoice list           | Page            | TUT            | Nur                    | niber of result | s zu nuni  | per ut rest        | aits per page                           | 8 20 1      |                 |                   |                    |             | 1                      | 7 Adjust    |   |                                                                                             |
| Contract               | Invoice no.     | Seller         | Buyer                  | Invoice<br>date | Due date   | Amount             | Amount                                  | Currency    | Request<br>type | Execution<br>date | Trital<br>advanced | invoice sta | atus Payment<br>status | Details     |   |                                                                                             |
| DFMO/F 7<br>regresem   | INVOICE<br>123  | DFMO<br>Klient | NOtuel<br>CARS<br>GmbH | 10.02.2014      | 20.03.2014 | 15,00              |                                         | PLN         | Discount        |                   | 15,00              | sent        | not paid               | show        |   | Clicking the hyperlink will bring up a window with                                          |
| DEMO/F. z<br>regreseni | 44555           | DEMO<br>Klient | NOfuel<br>CARS<br>GmbH | 10.02.2014      | 28.02.2014 | 6.767,00           |                                         | PLN         | Discount        |                   | 6.767,00           | sent 🖕      | not paid               | show        |   | details of the particular invoices.                                                         |
| DEMO/F. z<br>rogrosom  | 123             | DEMO<br>Klicnt | Euro Elixir<br>S.A.    | 07.02.2014      | 19.02.2014 | 2.000,10           |                                         | PLN         | Discount        |                   | 2.000,10           | sent        | not paid               | <u>stow</u> |   |                                                                                             |
| DEMO/F. z<br>regresem  | FA 123          | DEMO<br>Klient | NOfuel<br>CARS<br>GmbH | 03.02.2014      | 28.02.2014 | 150,00             | 150,00                                  | PLN         | Discount        | 05.02.2014        | 150,00             | financed    | not paid               | <u>show</u> |   |                                                                                             |
| DFMO/F 7<br>regresem   | 222333          | DFMO<br>Klient | IAX Office             | 20.02.2014      | 29.03.2014 | 900,00             |                                         | HLN         |                 |                   |                    | to send     | not paid               | show        |   |                                                                                             |
| DEMO/F. ∠<br>regresem  | demo0002        | DEMO<br>Klient | TEST a/s               | 18.02.2014      | 21.02.2014 | 1.500,01           |                                         | PLN         | Discount        |                   | 1.500,01           | sent        | not paid               | show        |   |                                                                                             |
| DEMO/F.z<br>regresem   | domo0003        | DEMO<br>Klient | TEST a/o               | 18.02.2014      | 21.02.2014 | 1.500,01           |                                         | PLN         | Discount        |                   | 1.500,01           | oont        | not poid               | ohow        |   |                                                                                             |
| DEMO/F. z<br>regresem  | demo0004        | DEMO<br>Klient | TEST a/s               | 18.02.2014      | 21.02.2014 | 1.500,01           |                                         | PLN         |                 |                   |                    | deleted     | not paid               | show        |   |                                                                                             |
| Send payment           | : reminder      | Early          | repayment              | ]               |            |                    |                                         |             |                 |                   |                    |             | Exportas. P            |             | • | The buttons are activated upon ticking the check box by at least one invoice from the list. |

Possible statuses for the invoices that can be found on the General overview screen are:

- to approve the invoice pending authorization;
- to modify the invoice which has been rejected during the authorization process, and waiting to be modified;
- to sent the invoice which has been entered in the system and awaits a decision on sending;
- **sent** invoice which has been sent to the Bank for processing but has not yet been accepted for processing by the Bank's transaction system;
- waiting for realization the invoice which has been sent to the Bank, currently being processed by the Bank's transaction system;
- financed the invoice for which the request has been completed;
- rejected the invoice sent to the Bank but rejected during the processing; it is possible to resend it;
- corrected the invoice which was subject to adjustment;
- deleted the invoice deleted from the list of invoices, not displayed on the list by default;
- waiting for limit the invoice is waiting for the limit to be released;
- **canceled** the invoice sent to the bank and canceled in the implementation or in the end of the day process; to resend it to the bank please input invoice again.

## 4.1. Payments

The "Payments" screen show those transfers, which could not be settled by the Bank and which are awaiting for the User to specify the payables that should be settled with them. This list shows only the transfers with the two following status types: "new" or "sent to settle". The content displayed on the list of transfers depends on the scope of entitlements which have been assigned to the User.

Liabilities and other requests that have been selected for settlement by the User will be visible with "awaiting" status under the transfer details. After the User's request for settlement is verified by the Bank, its status will change accordingly to "accepted" or "rejected". If all settlement requests have been accepted and the amount remaining to be settled equals 0, the payment will appear on the list with the status "settled".

| Komepage Letter of credit + Boarantee + Collection + Krooloes +<br>List of payments                             | Global invoice list<br>Paymen                        |              | anaois | Jetting                 | gs - cogout | Selection of the form featuring <b>Payments</b> .                            |
|----------------------------------------------------------------------------------------------------|------------------------------------------------------|--------------|--------|-------------------------|-------------|------------------------------------------------------------------------------|
| Filter      Sender account Sender      Tite      Data from Stave unly peyments terl to settle      Search Clear | Factors<br>Exertors<br>Settleme<br>Status<br>Annount | nt accunt at | u      |                         | M           |                                                                              |
| List of payments Page I 1 of 1 Number of results 1                                                              | Number of results per pa                             | ge 20 💌      | Amount | Amount to settle Status | P Adjuat    |                                                                              |
| 0089333032         741030X000X000X000X000X000X000X000X000X000                                                   | 20.02.2014 test2                                     | test2 test2  | 100,99 | 100,99 new              | show setti  | The settle link is available only for the transfers with status <b>new</b> . |

Details screen (which can be accessed through the link in the "Details" column) displays general information about the payment as well as information on the liabilities, which are selected to be settled with that transfer.

The payment settlement screen (accessed by clicking the link "settle" in the "Action" column) displays general information about the payment as well as the unpaid liabilities, which the User can select for settlement.

#### To settle a payment:

- 1) find a payment with status "new" on the list;
- 2) click on the "settle" link to open the "Settlement of payments" form;
- 3) on the "Settlement of payments" screen, on the "Invoice related payables" screen, press "Search" button this will display the invoices available for settlement;
- 4) select the amounts (payables) you wish to settle and click on "settle".

The payment on the list will receive status "sent to settle", and in the details (under the "show" link in "Details" column) for this payment you will be able to see which payables were selected for settlement.

The Bank analyses the settlement proposal sent. On the "Details of performed settlements" form, in the Status" column, you can check whether the liability is accepted for settlement or rejected.

If all settlement requests have been accepted and the amount remaining to be settled equals 0 (the "List of payments" form, the "Amount to settle" column), the payment will appear on the list with the status "settled".

| Settlement of payments Settlement account 740301156000000100065355 Settlement account 0000333032 Settlement account 1000000000000000000000000000000000000                                                                                                    |                                                |                                                             |                   |            |    |        |                   |                                                                                 |             |                                       |                          |                                                    |
|----------------------------------------------------------------------------------------------------|------------------------------------------------|-------------------------------------------------------------|-------------------|------------|----|--------|-------------------|---------------------------------------------------------------------------------|-------------|---------------------------------------|--------------------------|----------------------------------------------------|
| Settlement account 74103011910000001000653355   Sender account 0089333032   Sender dala test2   franctor tile test2 test2   franctor tile test2 test2   franctor tile 0,44 PLII   bace 20,422:014                                                                                                    | Settlemen                                      | t of payme                                                  | ents              |            |    |        |                   |                                                                                 |             |                                       |                          |                                                    |
| Sender account 0089333022<br>Sender dala test2<br>Francher Hile test2 hest2<br>Monort 004P EUH<br>bac 20.02.2014<br>The final settlement will be conducted by the factor.<br>Settle Lance<br>Troice-related payables Others<br>Settle Troin Million Annount left to pay from to                                                                                                    | Settlement acco                                | ount 7                                                      | 41030119100000    | 0010006535 | 5  |        |                   |                                                                                 |             |                                       |                          |                                                    |
| Banker stale test2 Transfor file Transfor file Transfor fi | Sender account                                 | t 0                                                         | 089333032         |            |    |        |                   |                                                                                 |             |                                       |                          |                                                    |
| Francefor His test? test? Amount 0,04 P LH bade 20.02.2014 The final settlement will be conducted by the factor.  Settle Francefor His of the factor factor  | Sender dala                                    | te                                                          | est2              |            |    |        |                   |                                                                                 |             |                                       |                          |                                                    |
| Amount 0,44 PLH Date 202,2244 The final settlement will be conducted by the factor.  Settle  Troise-related payables Others  Filter Invoice no.  Type at  Type at  Ty | Fransfer tille                                 | te                                                          | est? test?        |            |    |        |                   |                                                                                 |             |                                       |                          |                                                    |
| bace 20.02.2014 The final settlement will be conducted by the factor.                                                                                                    | Amount                                         | 0,                                                          | ,04 PLN           |            |    |        |                   |                                                                                 |             |                                       |                          |                                                    |
| The final settlement will be conducted by the factor.                                                                                                    | Dato                                           | 2                                                           | 0.02.2014         |            |    |        |                   |                                                                                 |             |                                       |                          |                                                    |
| Sett     Construction       rwoice-related payables     Others       Sett     Type       Invoice no.     Type       Due bate     trom       to     Amount left to pay, from                                                                                                    | The final settler                              | nent will be cond                                           | lucted by the fac | tor.       |    |        |                   |                                                                                 |             |                                       |                          |                                                    |
|                                                                                                    | Sattle                                         | -                                                           |                   |            |    |        |                   |                                                                                 |             |                                       |                          |                                                    |
| Invoice-related payables Others                                                                                                    |                                                |                                                             |                   |            |    |        |                   |                                                                                 |             |                                       |                          |                                                    |
|                                                                                                    | nvoice-relate                                  | ed payables                                                 | Others            |            |    |        |                   |                                                                                 |             |                                       |                          |                                                    |
|                                                                                                    | invoice-relate                                 | ed payables<br>no. [<br>e tr                                | Others            |            | to |        | ן [<br>שייין (    | Type<br>Amount left to pay                                                      | all from    | to                                    | 1                        |                                                    |
| Search Clear                                                                                                    | rivoice-relate                                 | ed payables<br>no. [<br>e 11<br>ch Clear                    | Others            |            | to | (      | י ר<br>ני ר       | Type<br>Amount left to pay                                                      | all from    | to                                    |                          | <b>v</b> ]                                         |
| Saurch Clau                                                                                                    | rivoice-relate<br>Filter<br>Invoice<br>Due Dat | ed payables<br>no. [<br>e 11<br>ch Clear                    | Others            |            | to |        | ו [<br>מיני בייור | l'ype<br>Amount left to pay                                                     | all         | to                                    |                          | <b>Y</b> ]                                         |
| Search         Class           Payables         Page < 1 of 1                                                                                                    | Filter<br>Invoice I<br>Due Dat                 | no. [<br>no. [<br>e 11<br>ch Clear<br>Page C                | Others            | Number     | to | Number | of results per p  | Type<br>Amount left to pay                                                      | all<br>fron | to                                    |                          | ♥]                                                 |
| SourceS         Close           Page         Contract ▲         Duyer         Scilor         Number of results 3         Number of results per page         Zor         Proposed amount to pay         Proposed amount to pay         Proposed amount to pay                                                                                                    | Payables                                       | ed payables                                                 | Others            | Number     | to | Number | of results per p  | Type<br>Amount left to pay<br>bage 20 V                                         | all from    | Total amount to poy                   | Ггоросс                  | 4 oncurt to pay                                    |
| Sources         Dury cr         Selection         Number of results 3         Number of results per page 20 v         Total onsourt to pay         Proposed amount to pay           Contract A         Dury cr         Selection         Annotation 10 and 10 and                                                                                                    | Payables<br>Contract &<br>DEMOJE               | ed payables<br>no. [<br>e 11<br>Page Corr<br>Duyer<br>Buyer | Others            | Number     | to | Number | of results per p  | Type<br>Amount left to pay<br>bage 20 V<br>Duc date<br>29.03 2014               | all from    | Total amount to poy<br>17,22          | Proposo<br>V 0,          | a amount to pay<br>01 change                       |
| Source I         Number of results or page 20 V           Page I         I         Number of results or page 20 V         V           Contract A         Duyer         Solar         Number of results or page 20 V         Total encount to pay         Proposed encount to pay           DBMO/F         Buyer         Client         22233         29/03/2014         Discount         17/22         VI 0/1         chance           DBMO/F         Duyer         Core Disk's GA.         655555         10/04/2014         Discount         17/22         VI 0/1         chance                                                                                                    | Payables<br>Controct A<br>DEMOJF               | ed payables                                                 | Others            | Number     | to | Number | of results per p  | Type<br>Amount left to pay<br>bage 20 V<br>Due doto<br>29.03.2014<br>10.04.2014 | all from    | Total amount to pay<br>17,22<br>17,22 | Ргорозос<br>У 0,<br>У 0, | annount to pay<br>change<br>oc change<br>oc change |

After you press **Settle**, details of the payables selected on the list below will become available on the "Details of performed settlements" form (after clicking **show** in the **Details** column in the **List of payments**) and the transfer status on the payments list will change from **new** to **sent to settle**.

## 4.2. Alerts

Displayed on this screen are all alerts that have been generated by the system for the User.

| Homepage Letter of credit  Usuarantee  Uollection  Invoices                                                                                                    | General overview Keports Contracts                             | Settings 🕶 Logout |                                                                                                    |
|----------------------------------------------------------------------------------------------------|----------------------------------------------------------------|-------------------|----------------------------------------------------------------------------------------------------|
| List of alerts                                                                                                    | Global invoice list<br>Payments<br>Alerts<br>Factor's invoices |                   | Selection of the form featuring a list of <b>Alerts</b> .                                                            |
| 🔯 Filter                                                                                                    | Letters                                                        |                   |                                                                                                    |
| Date from to                                                                                                    | <u>m</u>                                                       |                   |                                                                                                    |
| Statuo                                                                                                    |                                                                |                   |                                                                                                    |
| Topic all                                                                                                    |                                                                |                   |                                                                                                    |
| Search Correspondence was sent from the Bank<br>Formed Inthe Search necessal<br>Formation about rejected invoices<br>Information about rejected invoices<br>Information about rejected invoices<br>Information about rejected invoices | of results per page ZU                                         | Pî Adiust         | Defined alert subjects - availabledepending<br>on User rights to the given Product.<br>You can configure them in the |
| Invoices to approve                                                                                                    |                                                                |                   | Settings -> Notifications tab.                                                                                       |
| New invoice to download                                                                                                    |                                                                | Status Lietails   |                                                                                                    |
| P 20.02.2014 11.22 New do Ore due Involces<br>Recourse made                                                                                                    |                                                                | new details       |                                                                                                    |
| 20.02.2014 11:13 Principle Reminder about invoice payment date                                                                                                    |                                                                | new details       |                                                                                                    |
| Request for proposal of payment setting                                                                                                    |                                                                | new details       |                                                                                                    |
| 20.02.2014.09:53 The tran The application has been reviewed                                                                                                    |                                                                | new details       |                                                                                                    |
| 20.02.2014 09:49 Corresp The application was accepted                                                                                                    |                                                                | new details       | You may delete the alerts, pressing <b>Delete</b>                                                                    |
| 14.02.2014 16:25 The tran The transaction has been opened                                                                                                    |                                                                | new details       | (the button is available for each User). The                                                                         |
| Delete                                                                                                    |                                                                |                   | <b>Delete</b> button will be activated upon ticking the check box by at least one notification.                      |

Once you have opened the details of an alert with the "unread" status, the status will change into "read".

## 4.3. Factor's invoices

On this screen you can view the list of invoices issued by the Bank and made available in the system. The content of this list depends on scope of assigned User entitlements.

| actor's invoic                                                                                                    | es                                                                                                    |                                                                                                    |                                                                                                  | Global invoice list<br>Payments<br>Alerts                 |               |                                                                                          | (   |        |                        |                   |
|----------------------------------------------------------------------------------------------------|----------------------------------------------------------------------------------------------------|----------------------------------------------------------------------------------------------------|--------------------------------------------------------------------------------------------------|-----------------------------------------------------------|---------------|------------------------------------------------------------------------------------------|-----|--------|------------------------|-------------------|
| Filter<br>Contract                                                                                                    | al                                                                                                    |                                                                                                    |                                                                                                  | E attris immines                                          |               |                                                                                          | -•( | Select | ion of the <b>Fact</b> | or's invoices for |
| Invoice no                                                                                                    |                                                                                                    |                                                                                                    |                                                                                                  |                                                           |               |                                                                                          |     |        |                        |                   |
| Invoice date                                                                                                    | from                                                                                                    |                                                                                                    | 0                                                                                                |                                                           |               |                                                                                          |     |        |                        |                   |
| Amount                                                                                                    | from                                                                                                    | to                                                                                                    | 0                                                                                                |                                                           |               |                                                                                          |     |        |                        |                   |
| Search                                                                                                    | Close                                                                                                    |                                                                                                    |                                                                                                  |                                                           |               |                                                                                          |     |        |                        |                   |
|                                                                                                    | The second second second second second second second second second second second second second second second se                                                                                                    |                                                                                                    |                                                                                                  |                                                           |               |                                                                                          |     |        |                        |                   |
|                                                                                                    | Cieal                                                                                                    |                                                                                                    |                                                                                                  |                                                           |               |                                                                                          |     |        |                        |                   |
| au cap download only                                                                                                    | invoices less than 90 (                                                                                                    | have old Oklar in                                                                                                    | waices are av                                                                                    | ailable on versuest to infoTrade under infotrade@ctil.com |               |                                                                                          |     |        |                        |                   |
| xu can download only                                                                                                    | v invoices less than 90 (                                                                                                    | days old. Older in                                                                                                    | nvoices are av                                                                                   | ailable on request to infoTrade under infotrade@cti.com.  |               |                                                                                          |     |        |                        |                   |
| ou can download only                                                                                                    | v invoices less than 90 (                                                                                                    | days old. Older in                                                                                                    | nvoices are av                                                                                   | allable on request to infoTrade under infotrade@cti.com.  |               |                                                                                          |     |        |                        |                   |
| ou can download only<br>voice list Page                                                                                                    | v invoices less than 90 v                                                                                                    | days old. Older in                                                                                                    | ivoices are av                                                                                   | aliable on request to infoTrade under infotrade@citi.com. |               | 🗗 Adjust                                                                                 |     |        |                        |                   |
| voice list Page                                                                                                    | v invoices less than 90 of                                                                                                    | days old. Older in<br>Number o<br>Invoice date                                                                        | nvoices are av<br>f results 2496<br>Net amount                                                   | allable on request to infoTrade under infotrade@citi.com. | I<br>Due Dete | Adjust Action                                                                            |     |        |                        |                   |
| voice list Page<br>Contract no<br>DEMOJF.z regresem                                                                                                    | invoices less than 90 of 1 of 25 2 invoice no 123422345ABC                                                                                                    | days old. Older in<br>Number o<br>Invoice date<br>10.08.2012                                                          | rvoices are av<br>f results 2496<br>Net amount<br>4.160,61                                       | Allable on request to InfoTrade under InfoTrade@cti.com.  | Due Date      | Adjust<br>Action<br>archived                                                             |     |        |                        |                   |
| voice list Page<br>Contract no<br>DEMO/F. 2 regresem<br>DEMO/F. 2 regresem                                                                                       | invoices less than 90 of 1 of 25 2                                                                                                    | Number o<br>Invoice date<br>10.08.2012<br>21.08.2012                                                                  | f results 2496<br>Net amount<br>4.160,61<br>4.12,25                                              | alable on request to InfoTrade under infotrade@cti.com.   | Due Date      | Adjust<br>Action<br>archived<br>archived                                                 |     |        |                        |                   |
| voice list Page<br>Centract no<br>DEMOF. z regresem<br>DEMOF. z regresem<br>DEMOF. z regresem                                                                    | vinvoices less than 90 i<br>invoices less than 90 i<br>1 of 25 2<br>invoice no<br>123422345ABC<br>222333114444<br>456733335X/72                                                                                                    | Number o<br>Number o<br>10.08.2012<br>21.08.2012<br>23.08.2012                                                        | voices are av<br>f results 2496<br>Net amount<br>4.160,61<br>412,25<br>256,59                    | Alable on request to InfoTrade under InfoTrade@cti.com.   | T<br>Duc Date | Action<br>Action<br>archived<br>archived<br>archived                                     |     |        |                        |                   |
| ou can download only<br>nvoice list Page<br>Centract no<br>DENOF, 2 regresem<br>DENOF, 2 regresem<br>DENOF, 2 regresem                                           | (invoices less than 90<br>invoices less than 90<br>invoice no<br>123422345ABC<br>222333114444<br>4567333350/27<br>222333110FFF                                                                                                    | Number o<br>Number o<br>Number 2<br>10.08.2012<br>21.08.2012<br>23.08.2012<br>23.08.2012                              | rvoices are av<br>f results 2496<br>Net amount<br>4.160,61<br>412,25<br>256,59<br>161,04         | Allable on request to infoTrade under infoTrade@ctil.com. | La Due Date   | Adjust<br>Action<br>archived<br>archived<br>archived<br>archived                         |     |        |                        |                   |
| ou can download only<br>nvoice list Page<br>Contract no<br>DEMOF. z regresen<br>DEMOF. z regresen<br>DEMOF. z regresen<br>DEMOF. z regresen<br>DEMOF. z regresen | Invoices less than 90 ( Invoices less than 90 ( Invoice no Invoice no Invoice | Number of<br>Number of<br>No.2012<br>21.08.2012<br>23.08.2012<br>23.08.2012<br>23.08.2012<br>23.08.2012<br>23.08.2012 | voices are av<br>f results 2496<br>Net amount<br>4.160,61<br>412,25<br>256,59<br>161,04<br>87,86 | Alable on request to InfoTrade under infotrade@cti.com.   | Due Date      | Adjust<br>Action<br>archived<br>archived<br>archived<br>archived<br>archived<br>download |     |        |                        |                   |

## 4.4. Letters/Confirmations

The form enables access to representations made available in the system.

| Homepage Invoices -        | Ceneral overview - Reports Cont                                           | traots 🖛                                           | s                 | iettings = Logout |                                |
|----------------------------|---------------------------------------------------------------------------|----------------------------------------------------|-------------------|-------------------|--------------------------------|
| Letters                    | Global invoice list<br>Payments<br>Alerts<br>Factor's invoices<br>Letters |                                                    |                   |                   | Selection of the Letters form. |
| Contract                   | all                                                                       | -                                                  |                   |                   |                                |
| Document no.               |                                                                           |                                                    |                   |                   |                                |
| Document date              | from to                                                                   | <b>**</b>                                          |                   |                   |                                |
| Search Clear               |                                                                           |                                                    |                   |                   |                                |
|                            |                                                                           |                                                    |                   |                   |                                |
| You can download documents | that are less than 90 days old. Older docume                              | nts are available on request to InfoTrade under in | folrade@cili.com. |                   |                                |
|                            |                                                                           | N                                                  |                   | -                 |                                |
| List of letters Page       | Number of results 5                                                       | Number of results per page 100 👻                   |                   | 🖬 Adjust          |                                |
| Contract no.               | Document no.                                                              | Document date                                      | Template type     | Action            |                                |
| ABG/XY/1Z3456/89           | HNN00000012367                                                            | 16.01.2014                                         | Rejected involces | download          |                                |
| ABC/XY/000111222           | AVC00000011123                                                            | 17.02.2014                                         | Rejected invoices | download          |                                |
| XYZ/XY/859999054           | 123470500012347                                                           | 17.02.2014                                         | Rejected Involces | download          |                                |
| SHV/XY/123321123           | MNB99761211111                                                            | 17.02.2014                                         | Rejected invoices | download          |                                |
| IJK/XY/000787000           | 000007500121451                                                           | 21.01.2014                                         | Rejected involces | download          |                                |

If the system made the representation available three months ago (or earlier), the note "archived" is displayed instead of "download".

## **5. CONTRACTS**

The screen available under Contracts -> Contract list features a list of agreements concluded with the Bank which are serviced through the Citi Trade Portal.

| Typ schematu           | Faktura kredyt handlowy      | ~ | P      | olum | ny w pliku                  |         |               |
|------------------------|------------------------------|---|--------|------|-----------------------------|---------|---------------|
| Nazwa schematu pliku   | SP Kredyt Handlowy - Faktury |   |        | L.p. | Kolumna                     | Długość | Stała wartość |
| Pomiń pierwsze wiersze | 0 wierszy                    |   | ~      | 1    | Umowa                       | 30      |               |
| Pomiń ostatnie wiersze | 0 wierszy                    |   | 1      | 2    | NIP Kredytobiorcy           | 50      |               |
| Struktura pliku        | z seperatorem                | ~ | 4      | 3    | NIP Kontrahenta             | 50      |               |
| Separator kolumn       | [średnik] :                  |   |        | 4    | Data wystawienia            | 10      |               |
| Kwalifikator tekstu    | [brak]                       | ~ | ×      | 6    | Termin wymagalności         | 10      |               |
| Separator dziesietny   | [przecinek] .                | ~ | 7      | 7    | Kwota brutto                | 20      |               |
| Senarator tysieczny    | Isnarial                     | × |        | 8    | Kwota netto                 | 20      |               |
| Separator datu         | Imvélniki                    | V | 7      | 9    | Waluta                      | 3       |               |
| Corporation using      | funkound -                   |   | Sec. 1 | 10   | Whioskowana data realizacji | 10      |               |
| Kedewasia sliku        |                              | ~ | 4      | 11   | Nraly                       | 30      | -             |
| Rodowanie piku         | 018-0                        | ~ |        |      | Kwota raty                  | 15      |               |
| -                      |                              |   |        |      | Waluta raty                 | 3       |               |
| moo                    |                              |   |        |      |                             |         |               |

When you click:

- "details" you will see detailed information on each contract;
- "modify" in the "Action" column you can modify the threshold amount which, if exceeded will result in a notification to be sent to the User. Such a notification can be set up from the Settings -> Notifications tab ("Defined exposure limit has been crossed" notification).

## 6. ADDITIONAL INFORMATION

## 6.1. File templates

In the Settings -> File templates tab, you can view import templates predefined by the Bank or create your own file import template by clicking "New template" button

| BDK/URKHSF/000805050;1234567890;0987654321;Faktura1;2018-06-20;2018-06-28;7,33;4,33;PLN;2018-06-30;3,00<br>BDK/URKHSF/000805050;1234567890;0987654321;Faktura2;2018-06-20;2018-06-28;7,33;4,33;PLN;2018-06-30;3,00<br>BDK/URKHSF/000805050;1234567890;0987654321;Faktura3;2018-06-20;2018-06-28;7,33;4,33;PLN;2018-06-30;3,00 | • Selection of the <b>File templates</b> tab        |
|----------------------------------------------------------------------------------------------------|-----------------------------------------------------|
|                                                                                                    |                                                     |
|                                                                                                    |                                                     |
| •                                                                                                    | Click here to create your own file import template. |

The "New file template" creation screen is formed out of three parts:

- The part concerning the file structure here you can set up technical parameters of the file, e.g. column separator type or date format;
- Configuration of file columns here you may specify the order of columns in the imported files. You can also set up a fixed value for particular columns;
- Test of the new file template here you may test if the files you wish to upload to the system are formatted according to the specified new import template.

| Homepage Invoices -                       | General overview  Reports | Contracts 🔻                   |                                                                  | Settings       | <ul> <li>Logout</li> </ul> |
|-------------------------------------------|---------------------------|-------------------------------|------------------------------------------------------------------|----------------|----------------------------|
| New file template                         |                           |                               |                                                                  |                |                            |
| Template name                             |                           | •                             | Columns in a file                                                |                |                            |
| 🕅 Ignore first                            | rows                      |                               | No. Column                                                       | Length Constan | t value                    |
| Ignore last                               | rows                      |                               | ✓ 1 ▼ Seller Tax ID                                              | 20             |                            |
| File structure                            | with ceparator            |                               | ✓ 2 ▲▼ Contract                                                  | 30             |                            |
| Separator                                 | [semicolon] ;             |                               | V 3 V Buyer Tax D                                                | 20             |                            |
| Quote char                                | [none]                    |                               |                                                                  | 10             |                            |
| Decimal separator                         | [comma] ,                 |                               | ✓ 6 ▲▼ Due date                                                  | 10             |                            |
| Thousands separator                       | [dot] .                   | •                             | ✓ 7 ▲▼ Amount                                                    | 15             |                            |
| Date separator                            | [dot] .                   |                               | ✓ 8 ▲▼ Currency                                                  | 3              |                            |
| Date format                               | vvvv mm dd                |                               | Installment no.                                                  | 30             | modify                     |
| File encoding                             | LITE-8                    |                               | Instalment amount                                                | 15             | modify                     |
|                                           |                           |                               | Action after rejection                                           | 1              | modity                     |
| Save Cancel                               |                           |                               | ▼ 10 ▲▼ Financing date                                           | 10             |                            |
|                                           |                           |                               | Installment currency                                             | 3              | modify                     |
|                                           |                           |                               | Instalment rate                                                  | 15             | modify                     |
| Tost of a file template                   |                           |                               |                                                                  |                |                            |
| rest of a me template                     |                           |                               |                                                                  |                |                            |
| Seller<br>Tax ID Contract Buyer<br>Tax ID | no date date Amo          | ount Currency Installment no. | Installment Action after Request Fir<br>amount rejection type da | e currency     | rate                       |
| No records found                          | Product Product I and     |                               |                                                                  |                |                            |
|                                           |                           |                               |                                                                  |                |                            |
|                                           | Przeglądaj Run test       |                               |                                                                  |                |                            |

## 6.2. Reversed factoring

The reversed factoring is offered in several options. The option number is located in the upper right corner of the first contract page. **Depending on the contract option**:

- a) in the Invoices -> Add new tab, the "Due date" should be populated with:
- for option 1, 2, and 3 the invoice maturity date (the due date specified on the invoice);
- for option 4 the requested date of payment of liabilities for the Bank; for this option, the maturity date does not need to be inserted in this field or any other field;
- b) in the Invoices -> Send tab, the "Purchase request date" should be populated with:
- in option 1 the field "Purchase request date" does not require to be populated, the request will be executed within the invoice due date; in relation to preparation of transactions for execution, the request needs to be sent at least 2 business days before the invoice due date;
- in option 2 the purchase request date is specified by the User, it should be at least 2 business days before the invoice due date

and not earlier than 2 business days from the day on which the request is sent to the Bank;

- in option 3 the purchase request date is specified by the User, it should be at latest on the maturity date and not earlier than 2 business days from the day on which the request is sent to the Bank;
- in option 4 the purchase request date is specified by the User, it should be not earlier than 2 business days from the day on which the request is sent to the Bank.

## 7. REPORTS

The list of available reports depends on the entitlements assigned to the User on the configuration form.

The form consists of three parts:

- At the top a drop down list from which the desired type of report is chosen;
- In the middle, configuration part where, once the type of report has been indicated, the fields are displayed to enter the report parameters as well as the configuration of the lists of columns to be returned in the report;
- the lower part of the form contains action buttons used to generate the report and view it in the form and to download the CSV or PDF file containing the report.

| Homepage Letter of<br>Reports                                                                                                    | oredit V Guarantee V Collection V Invoices V General over                                                                                                    | VIEW V Nepo                                                                                                    | Selection of the <b>Reports</b> form.                               |
|----------------------------------------------------------------------------------------------------|----------------------------------------------------------------------------------------------------|----------------------------------------------------------------------------------------------------|---------------------------------------------------------------------|
| Report                                                                                                    | Pactoring/Suppler Finance: Pactored involces over  The Report presents factored involces within Factoring/Suppler Finance contracts over a given period of thine. Data presented in the report show current state of those involces. | Select Factoring/Supplier Finance, Factored Invoices over defined period Factoring/Supplier Finance, Factored Invoices over defined period Distributor Finance Factored Invoices and defined period Financing history over a given period Invoices second and the second financies over specified period Invoices second and the second period Invoices second and the second period Invoices second and the second period Invoices second period Invoices second period In | Dropdown selection list of available report types and descriptions. |
| Seller<br>Contract<br>Buyer<br>Execution date from<br>Execution date to<br>Request type                                                                     | all     V     (1)       all     V     (1)       all     V     (1)       all     V     (1)       all     V     (1)                                                                                                    | Pactor's invoices becoming due over specified period<br>Balances and limits<br>Bulances and limits<br>Octotracts<br>Proposals of payment settlement<br>Pactoring - Francing of Invoices (detailed costs)<br>Settlement Report<br>Own Guarantes costdi - realizations<br>Export Letter of Credit - availizations<br>Export Letter of Credit - availizations<br>Export Letter of Credit - availizations<br>Export Letter of Credit - availizations                                                                                                    | Here you select the columns                                         |
| Selected<br>Contract no.<br>Contract type<br>Seller<br>Buyer<br>Invoice no.<br>Submission date<br>Send date<br>Request type<br>Invoice date<br>Invoice date | Available<br>Installment no.<br>Installment emount                                                                                                    | Import collection                                                                                                    | Section to specify parameters for the created report.               |
| Invoice amount<br>Currency<br>Total advanced<br>Advance rate<br>Status<br>Execution date<br>Requested execution dat<br>Extended maturity<br>Show            |                                                                                                    |                                                                                                    | Action buttons.                                                     |

After you click the button "Show", the selected report will be displayed in form of a table (with enabled sorting by columns) in a pop-up window. From the level of this form, one will be able to download the report in the CSV or PDF file.

## 7.1. Trade Finance Reports Specification

#### Factoring/Supplier Finance: Factored invoices over defined period

A report showing invoices under the Factoring/Supplier Finance agreements which were accepted for processing in a given timeframe. Data presented in the report show current state of those invoices.

The report shows invoices which, in a given timeframe, received the 'financed' status. Invoices completed in a given timeframe, which were later corrected, will appear in the report with the "adjusted" status.

Transfer requests which were disbursed (discounted) later will appear in the report as separate items (provided that the timeframe specified in the filter covers both the acceptance of the invoice for collection and the later disbursement (discount) of the invoice).

The values for invoices accepted in a currency other than the agreement currency will be presented in the application currency (no conversion into the agreement currency).

| No | Column               | Comment                                                                                                    |
|----|----------------------|----------------------------------------------------------------------------------------------------|
| 1  | Contract no.         | Number of the agreement signed with the Bank                                                                                                    |
| 2  | Contract type        | Type of agreement signed with the Bank (e.g. Factoring with recourse)                                                                                      |
| 3  | Seller               | Abbreviated name of the company in the seller's role for this invoice                                                                                      |
| 4  | Buyer                | Abbreviated name of the company in the buyer's role for this invoice                                                                                       |
| 5  | Invoice no.          | Number of the invoice                                                                                                    |
| 6  | Request type         | Type of request that a given invoice refers to (e.g. transfer, discount, financing)                                                                        |
| 7  | Installment no.      | Number of the instalment (or blank field if the invoice is not linked with instalments). Note: the column is not included by default in the report columns |
| 8  | Installment currency | Currency of the instalment, if other than currency of invoice                                                                                              |
| 9  | Installment rate     | Exchange rate at which the instalment value is converted at the instalment rate                                                                            |
| 10 | Invoice date         | Issue date based on the invoice                                                                                                    |
| 11 | Invoice due date     | Payment date based on the invoice                                                                                                    |
| 12 | Invoice gross amount | Invoice gross amount                                                                                                    |
| 13 | Installment amount   | Amount of the instalment (or blank field if the invoice is not linked with instalments) Note: the column is not included by default in the report columns  |
| 14 | Currency             | Currency of the invoice                                                                                                    |
| 15 | Total advanced       | Information on the invoice value financed by the Bank (product of multiplication of the amount of invoice * financing percentage)                          |
| 16 | Advance rate         | Information on the invoice percentage financed by the Bank                                                                                                 |
| 17 | Status               | The value: "financed" or "adjusted" (the report presents only invoices which have or had the "financed" status)                                            |
| 18 | Execution date       | Date on which the request was completed                                                                                                    |
| 19 | Extended maturity    | The date of the invoice final maturity in relation to the Bank (e.g. based on extension of the invoice due date by the grace period under the agreement)   |
| 20 | Payment date         | Date of the final repayment which paid off a given invoice                                                                                                 |
| 21 | Recourse             | Information on whether the invoice recourse was performed                                                                                                  |
| 22 | Total amount paid    | The sum of amounts which the Bank received as repayment of the invoice principal amount                                                                    |
| 23 | Amount left to pay   | Current invoice balance                                                                                                    |
| 24 | Paid advance amount  | Information on whether the amount of financing was repaid. Information given on the basis of the current invoice balance.                                  |
| 25 | Invoice net amount   | Invoice net amount                                                                                                    |
| 26 | Invoice VAT amount   | Invoice VAT amount                                                                                                    |

### Receivables repaid/financed by the Bank

The report presents only financing applications executed by the Bank, as regards the invoices paid with the funds originating from the Bank's financing

Report columns:

| No | Column                                                                                            | Comment                                                                                      |
|----|---------------------------------------------------------------------------------------------------|----------------------------------------------------------------------------------------------|
| 1  | Agreement No.                                                                                     | Number of the agreement signed with the Bank                                                 |
| 2  | Type of agreement                                                                                 | Type of the agreement signed with the Bank                                                   |
| 3  | Supplier / Company                                                                                | Full name of the company in the seller's role for this invoice                               |
| 4  | Supplier's/Company's NIP                                                                          | Seller's NIP (Company)                                                                       |
| 5  | Contractor/Distributor/Buyer                                                                      | Full name of the company in the buyer's role for this invoice                                |
| 6  | Contractor's/Distributor's NIP                                                                    | Buyer's NIP (Debtor)                                                                         |
| 7  | Invoice number                                                                                    | Invoice No.                                                                                  |
| 8  | Currency                                                                                          | Currency of the invoice                                                                      |
| 9  | Invoice gross amount                                                                              | Gross amount on the invoice                                                                  |
| 10 | Invoice date                                                                                      | Issuance date based on the invoice                                                           |
| 11 | nvoice payment date                                                                               | Payment date based on the invoice                                                            |
| 12 | Date of receiving by the bank request for financing or request for pay off                        | Date on which the Bank received the application                                              |
| 13 | Date of realize request (pay off receivable/ financing receivable - date of debit client account) | Date on which the application was accepted by the Bank and marked with the "Executed" status |
| 14 | Pay off amount                                                                                    | Amount of a given repayment                                                                  |
| 15 | Date of receiving payment                                                                         | Date of a given repayment/financing                                                          |
| 16 | To pay off to the Bank                                                                            | The financing amount net of the financed amounts repayment value                             |
| 17 | Invoice payed off/or not payed off                                                                | Value: paid or unpaid                                                                        |
| 18 | Invoice net amount                                                                                | Invoice net amount                                                                           |
| 19 | Invoice VAT amount                                                                                | Invoice VAT amount                                                                           |

### Factoring/Supplier Finance: Factored invoices over defined period (detailed costs)

Report similar to report 1., featuring additional columns with invoice costs.

Additional columns (in comparison to Report 1.):

| No | Column name                    | Comment                                                                                                    |
|----|--------------------------------|----------------------------------------------------------------------------------------------------|
| 1  | Discount interest rate         | Base rate (WIBOR/LIBOR)                                                                                                    |
| 2  | Discount interest net amount   | Value of the calculated net discount                                                                                                    |
| 3  | VAT rate on discount interest  | VAT rate of the discount. If various VAT rates are applied to a given discount calculation, the "multiple rates" value will be displayed in the field.                                                                                           |
| 4  | VAT on discount interest       | Value of VAT on the discount                                                                                                    |
| 5  | Discount interest gross amount | Value of the calculated (gross) discount                                                                                                    |
| 6  | Invoice fee net amount         | The (net) value of commission for invoice disbursement (or a blank field if the invoice was accepted for collection)                                                                                                    |
| 7  | VAT rate on invoice fee        | VAT rate on commission for invoice disbursement (or a blank field if the invoice was accepted for collection).<br>If various VAT rates are applied to a given discount calculation, the "multiple rates" value will be displayed in<br>the field |
| 8  | VAT on invoice fee             | The amount of VAT on commission for invoice disbursement (or a blank field if the invoice was accepted for collection)                                                                                                    |
| 9  | Invoice fee gross amount       | The (gross) commission value for invoice disbursement (or a blank field if the invoice was accepted for collection)                                                                                                    |
| 10 | Custom fee net amount          | The (net) commission value for invoice acceptance for collection (or a blank field if the invoice was discounted)                                                                                                    |
| 11 | VAT rate on custom fee         | VAT rate on commission for invoice acceptance for collection (or a blank field if the invoice was disbursed). If various VAT rates are applied to a given discount calculation, the "multiple rates" value will be displayed in the field        |
| 12 | VAT on custom fee              | The value of VAT on commission for invoice acceptance for collection (or a blank field if the invoice was discounted)                                                                                                    |
| 13 | Custom fee gross amount        | The (gross) commission value for invoice acceptance for collection (or a blank field if the invoice was discounted)                                                                                                    |
| 14 | Invoice net amount             | Invoice net amount                                                                                                    |
| 15 | Invoice VAT amount             | Invoice VAT amount                                                                                                    |

#### Financing history over a given period

Report presenting the total amount advanced (under all types of agreements) which were disbursed in a given timeframe. Totals are presented per individual buyers in agreements (and per currency of transactions). Data presented in the report show current state of those invoices.

| No | Column name              | Comment                                                               |
|----|--------------------------|-----------------------------------------------------------------------|
| 1  | Contract no.             | Number of the agreement signed with the Bank                          |
| 2  | Contract type            | Type of agreement signed with the Bank (e.g. Factoring with recourse) |
| 3  | Seller                   | Abbreviated name of company in the seller's role                      |
| 4  | Buyer                    | Abbreviated name of company in the buyer's role                       |
| 5  | Total invoices amount    | Sum of amounts of disbursed invoices (per discounting dates)          |
| 6  | Currency                 | Currency of the invoice                                               |
| 7  | Total amount advanced    | "Total amount financed" for invoices included in the report           |
| 8  | Total amount left to pay | Sum of current balances of invoices included in the report            |

### Invoices not paid

The report showing invoices which at the time of report generation have been not paid yet. Data presented in the report show current state of those invoices.

#### Available report columns:

| Lp. | Column name          | Comment                                                                                                    |
|-----|----------------------|----------------------------------------------------------------------------------------------------|
| 1   | Contract no.         | Number of the agreement signed with the Bank                                                                                                    |
| 2   | Contract type        | Type of agreement signed with the Bank (e.g. Factoring with recourse)                                                                                         |
| 3   | Seller               | Abbreviated name of the company in the seller's role for this invoice                                                                                         |
| 4   | Buyer                | Abbreviated name of the company in the buyer's role for this invoice                                                                                          |
| 5   | Invoice No.          | Number of the invoice                                                                                                    |
| 6   | Request type         | Type of request that a given invoice refers to (e.g. transfer, discount, financing)                                                                           |
| 7   | Installment no.      | Number of the instalment (or blank field if the invoice is not linked with instalments).<br>Note: the column is not included by default in the report columns |
| 8   | Installment currency | Currency of the instalment, if other than currency of invoice                                                                                                 |
| 9   | Installment rate     | Exchange rate at which the instalment value is converted                                                                                                    |
| 10  | Invoice date         | Issue date based on the invoice                                                                                                    |
| 11  | Invoice due date     | Payment date based on the invoice                                                                                                    |
| 12  | Invoice gross amount | Invoice gross amount                                                                                                    |
| 13  | Installment amount   | Amount of the instalment (or blank field if the invoice is not linked with instalments)<br>Note: the column is not included by default in the report columns  |
| 14  | Currency             | Currency of the invoice                                                                                                    |
| 15  | Total advanced       | Information on the invoice value financed by the Bank (product of multiplication of the amount of invoice * financing percentage)                             |
| 16  | Status               | The value: "financed" or "adjusted" (the report presents only invoices which have or had the "financed" status)                                               |
| 17  | Execution date       | Date on which the request was completed                                                                                                    |
| 18  | Extended maturity    | The date of the invoice final maturity in relation to the Bank (e.g. based on extension of the invoice due date by the grace period under the agreement)      |
| 19  | Recourse             | Information on whether the invoice recourse was performed                                                                                                    |
| 20  | Total amount paid    | The sum of amounts which the Bank received as repayment of the invoice principal amount                                                                       |
| 21  | Amount left to pay   | Current invoice balance                                                                                                    |
| 22  | Invoice net amount   | Invoice net amount                                                                                                    |
| 23  | Invoice VAT amount   | Invoice VAT amount                                                                                                    |

#### Invoices overdue

Report presenting overdue invoices that at the time of report generation have been not paid yet and their due date, based on the invoice, has expired. Data presented in the report show current state of those invoices.

The report parameters and available columns are identical to those in the report titled 'Invoices not paid', except for an additional column: "Delay" (in the table below).

| No | Column name | Comment                                                                                   |
|----|-------------|-------------------------------------------------------------------------------------------|
| 1  | Delay       | The difference of days between the current date and the payment date based on the invoice |

### Invoices becoming due over specified period

Report showing all invoices that become due over specified period of time. Data presented in the report show current state of those invoices.

| No | Column name          | Comment                                                                                                    |
|----|----------------------|----------------------------------------------------------------------------------------------------|
| 1  | Contract no.         | Number of the agreement signed with the Bank                                                                                                    |
| 2  | Contract type        | Type of agreement signed with the Bank (e.g. Factoring with recourse)                                                                                         |
| 3  | Seller               | Abbreviated name of the company in the seller's role for this invoice                                                                                         |
| 4  | Buyer                | Abbreviated name of the company in the buyer's role for this invoice                                                                                          |
| 5  | Invoice no.          | Number of the invoice                                                                                                    |
| 6  | Request type         | Type of request that a given invoice refers to (e.g. transfer, discount, financing)                                                                           |
| 7  | Installment no.      | Number of the instalment (or blank field if the invoice is not linked with instalments).<br>Note: the column is not included by default in the report columns |
| 8  | Installment currency | Currency of the instalment, if other than currency of invoice                                                                                                 |
| 9  | Installment rate     | Exchange rate at which the instalment value is converted                                                                                                    |
| 10 | Invoice date         | Issue date based on the invoice                                                                                                    |
| 11 | Invoice due date     | Payment date based on the invoice                                                                                                    |
| 12 | Invoice gross amount | Invoice gross amount                                                                                                    |
| 13 | Installment amount   | Amount of the instalment (or blank field if the invoice is not linked with instalments).<br>Note: the column is not included by default in the report columns |
| 14 | Currency             | Currency of the invoice                                                                                                    |
| 15 | Total advanced       | Information on the invoice value financed by the Bank (product of multiplication of the amount of invoice * financing percentage)                             |
| 16 | Status               | The value: "financed" (the report presents only invoices which have the "financed" status)                                                                    |
| 17 | Execution date       | Date on which the request was completed                                                                                                    |
| 18 | Extended maturity    | The date of the invoice final maturity in relation to the Bank (e.g. based on extension of the invoice due date by the grace period under the agreement)      |
| 19 | Recourse             | Information on whether the invoice recourse was performed                                                                                                    |
| 20 | Total amount paid    | The sum of amounts which the Bank received as repayment of the invoice principal amount                                                                       |
| 21 | Amount left to pay   | Current invoice balance                                                                                                    |
| 22 | Paid advance amount  | Information on whether the amount of financing was repaid. Information given on the basis of the current invoice balance                                      |
| 23 | Invoice net amount   | Invoice net amount                                                                                                    |
| 24 | Invoice VAT amount   | Invoice VAT amount                                                                                                    |

### Factor's invoices becoming due over specified period

Report showing all factor's invoices that become due over specified period of time. Data presented in the report show current state of those invoices.

#### Available report columns:

| No | Column name          | Comment                                                                                  |
|----|----------------------|------------------------------------------------------------------------------------------|
| 1  | Contract no.         | Number of the agreement signed with the Bank                                             |
| 2  | Contract type        | Type of agreement signed with the Bank (e.g. Factoring with recourse)                    |
| 3  | Seller               | Abbreviated name of the company in the seller's role for this invoice                    |
| 4  | Buyer                | Abbreviated name of the company in the buyer's role for this invoice                     |
| 5  | Invoice no.          | Number of the invoice                                                                    |
| 6  | Request type         | Type of request that a given invoice refers to (e.g. transfer, discount, financing)      |
| 7  | Installment no       | Number of the instalment (or blank field if the invoice is not linked with instalments). |
| 1  | installment no.      | Note: the column is not included by default in the report columns                        |
| 8  | Installment currency | Currency of the instalment, if other than currency of invoice                            |
| 9  | Installment rate     | Exchange rate at which the instalment value is converted                                 |
| 10 | Invoice date         | Issue date based on the invoice                                                          |
| 11 | Invoice due date     | Payment date based on the invoice                                                        |
| 12 | Invoice gross amount | Invoice gross amount                                                                     |
| 10 | Installment amount   | Amount of the instalment (or blank field if the invoice is not linked with instalments). |
| 15 |                      | Note: the column is not included by default in the report columns                        |
| 14 | Currency             | Currency of the invoice                                                                  |
| 15 | Invoice net amount   | Invoice net amount                                                                       |
| 16 | Invoice VAT amount   | Invoice VAT amount                                                                       |

#### List of current balances and limits of debtors

The report showing the list of buyers in agreements, together with information on the amount of their (total and non-performing) exposure, and information on the limit assigned. The values are converted at the current NBP average rate into the buyer's limit currency.

| No | Column name      | Comment                                                                                                    |
|----|------------------|----------------------------------------------------------------------------------------------------|
| 1  | Contract no.     | Number of the agreement signed with the Bank                                                                |
| 2  | Contract type    | Type of agreement signed with the Bank (e.g. Factoring with recourse)                                       |
| 3  | Limit            | Limit assigned under the agreement. Note: the column is not included by default in the report columns       |
| 4  | Seller           | Abbreviated name of the company in the seller's role for this invoice                                       |
| 5  | Buyer            | Abbreviated name of the company in the buyer's role for this invoice                                        |
| 6  | Granted limit    | Value of the buyer's limit assigned                                                                         |
| 7  | Currency         | Currency of the limit                                                                                       |
| g  | Credit exposure  | Sum of balances (converted into the currency of the buyer's limit assigned at the current NBP average rate) |
| 0  | credit exposure  | for invoices included in the report                                                                         |
| 9  | Exposure overdue | Sum of balances (converted into the currency of the buyer's limit assigned at the current NBP average rate) |
|    |                  | for invoices included in the report whose due date has already expired at the time of the report generation |

### List of current balances and limits of agreements

The report showing the list of agreements with information on the overall level of buyers' (total and non-performing) exposures in those agreements, and information on the limit assigned. The values for invoices accepted in a currency other than the agreement currency are presented in the agreement limit currency (conversion at the current NBP average rate).

#### Available report columns:

| No | Column name      | Comment                                                                                                    |
|----|------------------|----------------------------------------------------------------------------------------------------|
| 1  | Contract no.     | Number of the agreement signed with the Bank                                                                                                    |
| 2  | Contract type    | Type of agreement signed with the Bank (e.g. Factoring with recourse)                                                                                                    |
| 3  | Granted limit    | Limit assigned under the agreement                                                                                                    |
| 4  | Currency         | Currency of the limit                                                                                                    |
| 5  | Credit exposure  | Sum of balances (converted into the currency of the buyer's limit assigned at the current NBP average rate) for invoices included in the report                                                                         |
| 6  | Exposure overdue | Sum of balances (converted into the currency of the buyer's limit assigned at the current NBP average rate) for invoices included in the report whose due date has already expired at the time of the report generation |

#### Contracts

The report showing information on agreements. The set of agreements returned by the report is limited to the same rules which apply to the list of agreements in the tab: Contracts -> Contract list.

| No | Column name                 | Comment                                                                                                  |
|----|-----------------------------|----------------------------------------------------------------------------------------------------|
| 1  | Contract no.                | Number of the agreement signed with the Bank                                                             |
| 2  | C all an                    | The seller's abbreviated name.                                                                           |
| 2  | Seller                      | In the case of Reverse Factoring, specific parameters listed below are set on it                         |
| 3  | Contract type               | Type of agreement signed with the Bank (e.g. Factoring with recourse)                                    |
| 4  | Currency                    | Currency of the agreement                                                                                |
| 5  | Limit                       | The agreement limit value                                                                                |
| 6  | Threshold                   | Threshold amount of the agreement limit, activating a notification of the limit excess                   |
| 7  | Ruyor                       | Abbreviated buyer's name.                                                                                |
| 1  | buyer                       | In the case of Classic Factoring, specific parameters listed below are set on it                         |
| Q  | Advance rate                | Presented value applicable to the discount request.                                                      |
| 0  | Auvance rate                | If no discount request is filed for any relationship, the field will remain blank                        |
| 9  | Type of financing           | Information on whether the base rate is fixed or variable for the discount request                       |
| 10 | Margin on discount interest | Information on margin linked with the discount request                                                   |
| 11 | Margin on credit interest   | Information on margin linked with the financing request                                                  |
| 12 | Incasso                     | Information on whether a given request type is available for the agreement                               |
| 13 | Discounting                 | Information on whether a given request type is available for the agreement                               |
| 14 | Financing on due date       | Information on whether a given request type is available for the agreement                               |
| 15 | Registration                | Information on whether a given request type is available for the agreement                               |
| 16 | Seller's TAX ID             | Seller's TAX ID                                                                                          |
| 17 | Buyer's TAX ID              | Buyer's TAX ID                                                                                           |
| 18 | Supplier's account          | The account will be completed only for contracts from the Reverse Factoring and Supplier Finance program |

### List of settlement instructions

The report showing the current status of transfer order settlement instructions. If liabilities to be repaid from a given transfer order are indicated multiple times, some information relating to the transfer order will be displayed multiple times as well (for each liability to be repaid).

Available report columns:

| No | Column name          | Comment                                                                                                    |
|----|----------------------|----------------------------------------------------------------------------------------------------|
| 1  | Date                 | Date when the liability was selected for settlement                                                                                                    |
| 2  | Contract no.         | Number of the agreement that the liability indicated for repayment originates from. A blank field for instructions indicated as "Other"                                                                                                    |
| 3  | Invoice no.          | Number of the invoice that the liability indicated for repayment originates from.<br>A blank field for liabilities connected with the agreement and instructions indicated as "Other"                                                           |
| 4  | Name                 | Name of the liability as per the glossary (for liabilities connected with the agreement and with invoices).<br>In the case of instructions indicated as "Other", those are the following instructions: pass to seller, pass to<br>debtor, other |
| 5  | Amount               | Amount of the settlement instruction                                                                                                    |
| 6  | Currency             | Transfer order currency                                                                                                    |
| 7  | Description          | Column with the transfer order description (value entered by the User indicating "Other")                                                                                                    |
| 8  | Status               | Information on the instruction status (accepted, rejected, awaiting)                                                                                                    |
| 9  | Reason for rejection | Rejection reason for the instruction                                                                                                    |
| 10 | Sender details       | Transfer order sender's details                                                                                                    |
| 11 | Transfer title       | Transfer title                                                                                                    |
| 12 | Transfer amount      | Total transfer order amount                                                                                                    |
| 13 | Date                 | Date on which the Bank received the transfer                                                                                                    |
| 14 | Sender account       | Account from which the payment was received                                                                                                    |
| 15 | Assignment account   | The Bank account indicated in the agreement as the account for repayment                                                                                                    |

### Factoring - Financing of Invoices (detailed costs)

A report showing invoices under the Factoring/Supplier Finance agreements which were accepted for processing in a given timeframe. The information returned by the report illustrates the current status of each invoice, together with the costs of invoices (interest, commissions).

The report shows invoices which, in a given timeframe, received the 'financed' status. Invoices completed in a given timeframe, which were later corrected, will appear in the report with the "adjusted" status.

Transfer requests which were disbursed (discounted) later will appear in the report as separate items (provided that the timeframe specified in the filter covers both the acceptance of the invoice for collection and the later disbursement (discount) of the invoice).

| No | Column name                                                  | Comment                                                                                               |
|----|--------------------------------------------------------------|----------------------------------------------------------------------------------------------------|
| 1  | Contract no.                                                 | Number of the agreement signed with the Bank                                                          |
| 2  | Contract type                                                | Type of agreement signed with the Bank (e.g. Factoring with recourse)                                 |
| 3  | Seller                                                       | Abbreviated name of the company in the seller's role for this invoice                                 |
| 4  | Buyer                                                        | Abbreviated name of the company in the buyer's role for this invoice                                  |
| 5  | Invoice number                                               | Number of the invoice                                                                                 |
| 6  | Request type                                                 | Type of request that a given invoice refers to (e.g. transfer, discount, financing)                   |
| 7  | Installment no                                               | Number of the instalment (or blank field if the invoice is not linked with instalments). Note:        |
| 1  | Installment no.                                              | the column is not included by default in the report columns                                           |
| 8  | Installment currency                                         | Currency of the instalment, if other than currency of invoice                                         |
| 9  | Installment rate                                             | Exchange rate at which the instalment value is converted                                              |
| 10 | Invoice date                                                 | Issue date based on the invoice                                                                       |
| 11 | Invoice due date                                             | Payment date based on the invoice                                                                     |
| 12 | Invoice gross amount                                         | Invoice gross amount                                                                                  |
| 13 | Installment amount                                           | Amount of the instalment (or blank field if the invoice is not linked with instalments). Note:        |
|    |                                                              | the column is not included by default in the report columns                                           |
| 14 | Currency                                                     | Currency of the invoice                                                                               |
| 15 | Total advanced                                               | Information on the invoice value financed by the Bank (product of multiplication of the               |
|    |                                                              | amount of invoice * financing percentage)                                                             |
| 16 | Advance rate                                                 | Information on the invoice percentage financed by the Bank                                            |
| 17 | Status                                                       | The value: "financed" or "adjusted" (the report presents only invoices which have or had the          |
| 10 | Executive data                                               | Pate an which the mean share and shared                                                               |
| 18 | Execution date                                               | Date on which the request was completed                                                               |
| 19 | Extended maturity                                            | The date of the invoice final maturity in relation to the Bank (e.g. based on extension of the        |
| 20 | Paymont data                                                 | Date of the final renavment which haid off a given invoice                                            |
| 20 |                                                              | Information on whether the invoice recourse was performed                                             |
| 21 | Total amount paid                                            | The sum of amounte which the Papir received as repayment of the invoice principal amount              |
| 22 |                                                              | Current invoice balance                                                                               |
| 23 |                                                              | Information on whether the amount of financing was repaid. Information given on the basis             |
| 24 | Paid advance amount                                          | of the current invoice balance                                                                        |
| 25 | Current financing rate                                       | The rate at which interest is accrued for financing (base rate (WIBOR/LIBOR) together with            |
| 26 | Current financing net amount                                 | (het) value of interest for financing                                                                 |
| 20 | Current financing net amount                                 | (Net) value of interest for financing                                                                 |
| 27 |                                                              | VAL rate on Interest for financing                                                                    |
| 28 |                                                              | Value of VAT on Interest for financing                                                                |
| 29 | Current mancing gross amount                                 | (Gross) value of interest for financing                                                               |
| 30 | to the Bank                                                  | The rate at which interest is accrued for financing (until the current date)                          |
| 31 | Financing net amount until repayment obligations to the Bank | (Net) value of financing calculated until the date of repayment of the liability owing to the<br>Bank |
| 32 | Financing VAT rate until repayment                           | VAT rate on interest for financing                                                                    |
| 33 | Financing VAT until repayment obligations to                 | Value of VAT on interest for financing                                                                |
|    | Financing gross amount until repayment                       | (Gross) value of financing calculated until the date of renavment of the liability owing to the       |
| 34 | obligations to the Bank                                      | Bank                                                                                                  |
| 35 | Financing fee net amount                                     | (Net) value of commission for financing                                                               |
| 36 | Financing fee VAT rate                                       | VAT rate on commission for financing                                                                  |
| 37 | Financing fee VAT                                            | Value of VAT on commission for financing                                                              |
| 38 | Financing fee gross amount                                   | (Gross) value of commission for financing                                                             |
| 39 | Invoice net amount                                           | Invoice net amount                                                                                    |

| No | Column name        | Comment            |
|----|--------------------|--------------------|
| 40 | Invoice VAT amount | Invoice VAT amount |

### **Repayments Report**

The report shows repayments of invoices accepted for processing by the Bank. Each repayment is visible in a separate record.

Default sorting of the report data: per the buyer's name, invoice number and date of repayment from collection of partial repayments. If no repayments were made for a given invoice, the columns containing partial repayment data will remain blank.

| No | Column name                       | Comment                                                                                                    |
|----|-----------------------------------|----------------------------------------------------------------------------------------------------|
| 1  | Contract no.                      | Number of the agreement signed with the Bank                                                                                                    |
| 2  | Contract type                     | Type of agreement signed with the Bank (e.g. Factoring with recourse)                                                                                                    |
| 3  | Seller                            | Abbreviated name of the company in the seller's role for this invoice                                                                                                    |
| 4  | Buyer                             | Abbreviated name of the company in the buyer's role for this invoice                                                                                                    |
| 5  | Invoice no.                       | Number of the invoice                                                                                                    |
| 6  | Request type                      | Type of request that a given invoice refers to (e.g. transfer, discount, financing). Overwriting previous events for a given invoice                                                                                                    |
| 7  | Installment no.                   | Number of the instalment (or blank field if the invoice is not linked with instalments). Note: the column is not included by default in the report columns                                                                                                    |
| 8  | Currency                          | Currency of the instalment, if other than currency of invoice                                                                                                    |
| 9  | Installment rate                  | Exchange rate at which the instalment value is converted                                                                                                    |
| 10 | Invoice date                      | Issue date based on the invoice                                                                                                    |
| 11 | Invoice due date                  | Payment date based on the invoice                                                                                                    |
| 12 | Invoice gross amount              | Invoice gross amount                                                                                                    |
| 13 | Installment amount                | Amount of the instalment (or blank field if the invoice is not linked with instalments). Note: the column is not included by default in the report columns                                                                                                    |
| 14 | Currency                          | Currency of the invoice                                                                                                    |
| 15 | Total advanced                    | Information on the invoice value financed by the Bank (product of multiplication of the amount of invoice * financing percentage)                                                                                                    |
| 16 | Advanced rate                     | Information on the invoice percentage financed by the Bank                                                                                                    |
| 17 | Status                            | The value: "financed" or "adjusted" (the report presents only invoices which have or had the "financed" status)                                                                                                    |
| 18 | Execution date                    | Date on which the request was completed                                                                                                    |
| 19 | Extended maturity                 | The date of the invoice final maturity in relation to the Bank (e.g. based on extension of the invoice due date by the grace period under the agreement)                                                                                                    |
| 20 | Payment date                      | Date of repayment for a given invoice (applies to the financed amount and/or non-financed principal amount of the invoice). In the case of recourse it is the recourse date                                                                                       |
| 21 | Total repayment date              | Date of total repayment of the financed amount and/or non-financed principal amount of the invoice – it appears with the last repayment of the invoice, which finally pays off the invoice                                                                        |
| 22 | Recourse                          | Information on whether invoice recourse was performed, takes the value of "Yes/No". For the record of repayment made by the debtor, 'No' appears in the column. For the record in the form of recourse, 'Yes' appears beside the record                           |
| 23 | Repayment amount                  | Value of repayment which was received by the Bank as repayment of the financed amount and/or non-<br>financed principal amount of the invoice (also the recourse value in the case of repayment in the form of<br>recourse). Current amount for a given repayment |
| 24 | Repaid amount                     | The sum of amounts which the Bank received as repayment of the financed amount and/or non-financed principal amount of the invoice. Current amount for a given repayment                                                                                          |
| 25 | Nominal repaid amount             | Takes Yes/No value. Yes - if the invoice nominal value is fully repaid, No - in other cases. Current amount for a given repayment                                                                                                    |
| 26 | Remaining nominal amount to repay | Outstanding portion of the invoice nominal amount, i.e. the financed and non-financed amount in total. For transfer order request – presentation of the invoice nominal value. Current amount for a given repayment                                               |
|    |                                   |                                                                                                    |

| No | Column name                | Comment                                                                                                    |
|----|----------------------------|----------------------------------------------------------------------------------------------------|
| 27 | Financing amount repaid    | Takes Yes/No value, Yes - if the invoice financing amount is fully repaid, No - in other cases. Current amount |
| 21 |                            | for a given repayment                                                                                          |
| 20 | Remaining financing amount | Outstanding portion of the financing amount. For transfer order requests - presentation "O". Current           |
| 20 | to repay                   | amount for a given repayment                                                                                   |
| 29 | Invoice net amount         | Invoice net amount                                                                                             |
| 30 | Invoice VAT amount         | Invoice VAT amount                                                                                             |

### Receivables acquired by the Bank

| No | Column name                           | Comment                                                               |
|----|---------------------------------------|-----------------------------------------------------------------------|
| 1  | Agreement No.                         | Number of the agreement signed with the Bank                          |
| 2  | Type of agreement                     | Type of agreement signed with the Bank (e.g. Factoring with recourse) |
| 3  | Supplier / Assignor                   | Full name of the company in the seller's role for this invoice        |
| 4  | Supplier's/Assignor's NIP             | Supplier's/Assignor's NIP                                             |
| 5  | Buyer/Debtor                          | Full name of the organization in the buyer's role for this invoice    |
| 6  | Buyer's NIP (Debtor)                  | Buyer's NIP (Debtor)                                                  |
| 7  | Invoice number                        | Invoice No.                                                           |
| 8  | Currency                              | Currency of the invoice                                               |
| 9  | Invoice gross amount                  | Invoice gross amount                                                  |
| 10 | Invoice date                          | Invoice date                                                          |
| 11 | Invoice payment date                  | Invoice payment date                                                  |
| 12 | Date of receiving by the bank         |                                                                       |
|    | request for transfer                  |                                                                       |
| 13 | Status                                |                                                                       |
|    | Date on which the                     |                                                                       |
| 14 | application marked by the             |                                                                       |
|    | Bank with the "Executed"              |                                                                       |
| 15 | Sidius<br>Pay off amount              | Amount of a given renaument                                           |
| 16 | Pay of receiving payment              |                                                                       |
| 10 |                                       |                                                                       |
| 17 | To pay off to the Bank                |                                                                       |
| 18 | To pay off to the Seller/<br>Assignor | The receivable amount net of the non-financed amounts repayment value |
| 19 | To pay off to the Buyer/<br>Debtor    | The receivable amount net of the non-financed amounts repayment value |
| 20 | Invoice payed off/or not              |                                                                       |
|    | payed off                             | Value: paid or unpaid                                                 |
| 21 | Invoice net amount                    | Invoice net amount                                                    |
| 22 | Invoice VAT amount                    | Invoice VAT amount                                                    |

### Receivables acquired and discounted by the Bank

| No | Column name                           | Comment                                                                                                |
|----|---------------------------------------|----------------------------------------------------------------------------------------------------|
| 1  | Agreement No.                         | Number of the agreement signed with the Bank                                                           |
| 2  | Type of agreement                     | Type of agreement signed with the Bank (e.g. Factoring with recourse)                                  |
| 3  | Supplier / Assignor                   | Full name of the company in the seller's role for this invoice                                         |
| 4  | Supplier's/Assignor's NIP             | Supplier's/Assignor's NIP                                                                              |
| 5  | Buyer/Debtor                          | Full name of the company in the buyer's role for this invoice                                          |
| 6  | Buyer's NIP (Debtor)                  | Buyer's NIP (Debtor)                                                                                   |
| 7  | Invoice number                        | Invoice No.                                                                                            |
| 8  | Currency                              | Currency of the invoice                                                                                |
| 9  | Invoice gross amount                  | Invoice gross amount                                                                                   |
| 10 | Invoice date                          | Invoice date                                                                                           |
| 11 | Invoice payment date                  | Invoice payment date                                                                                   |
| 12 | Date of receiving by the bank         |                                                                                                    |
|    | request for transfer                  |                                                                                                    |
| 12 | Transfer application status           |                                                                                                    |
| 15 | assigned by the Bank                  |                                                                                                    |
|    | Date on which the                     |                                                                                                    |
|    | application marked by the             |                                                                                                    |
| 14 | Bank with the "Executed"              |                                                                                                    |
|    | status - an application for           |                                                                                                    |
|    | Date of receiving by the bank         |                                                                                                    |
| 15 | request for discounting               |                                                                                                    |
|    | Discounting application               |                                                                                                    |
| 16 | status assigned by the Bank           |                                                                                                    |
|    | Date on which the                     |                                                                                                    |
|    | application marked by the             |                                                                                                    |
| 17 | Bank with the "Executed"              |                                                                                                    |
|    | status - an application for           |                                                                                                    |
|    | discounting                           |                                                                                                    |
| 18 | Extended maturity (grace              |                                                                                                    |
|    | The number of financing               | The number of days from the date the status is shanged to the actual date of navment, a blank field if |
| 19 | davs                                  | invoices not renaid                                                                                    |
| 20 | Financed receivable                   | Financing percept in the discounting application                                                       |
| 21 | Price for discounting                 | Financing amount net of the discounting interest and commission                                        |
| 22 | Pay off amount                        | Amount of a given renayment                                                                            |
| 23 | Date of receiving navment             |                                                                                                    |
| 2/ | To nav off to the Bank                | The financing amount net of the financed amounts renavment value                                       |
| 27 | To pay off to the Seller/             |                                                                                                    |
| 25 | Assignor                              | The non-financed amount net of the non-financed amounts repayment value                                |
| 26 | To pay off to the Buyer/<br>Debtor    | The receivable amount net of the financed and non-financed amounts repayment value                     |
| 27 | Invoice payed off/or not<br>payed off | Value: paid or unpaid                                                                                  |
| 28 | Invoice net amount                    | Invoice net amount                                                                                     |
| 29 | Invoice VAT amount                    | Invoice VAT amount                                                                                     |
|    |                                       |                                                                                                    |

### Payment confirmation

The report shows financed invoices from the reversed factoring agreements

| No | Column name          | Comment                                                                    |
|----|----------------------|----------------------------------------------------------------------------|
| 1  | Contract no.         | Contract no.                                                               |
| 2  | Contract type        | Value transferred with agreement data from TBE                             |
| 3  | Seller               | Abbreviated name of the organization in the seller's role for this invoice |
| 4  | Seller's NIP         | Seller's NIP                                                               |
| 5  | Buyer                | Abbreviated name of the organization in the buyer's role for this invoice  |
| 6  | Buyer's NIP          | Buyer's NIP                                                                |
| 7  | Invoice number       | Number of the invoice                                                      |
| 8  | Invoice date         | Invoice date                                                               |
| 9  | Invoice due date     | Invoice due date                                                           |
| 10 | Invoice gross amount | Invoice gross amount                                                       |
| 11 | Currency             | Currency of the invoice                                                    |
| 12 | Execution date       | Date on which the event was initiated                                      |
| 13 | Invoice net amount   | Invoice net amount                                                         |
| 14 | Invoice VAT amount   | Invoice VAT amount                                                         |

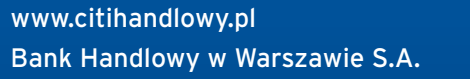

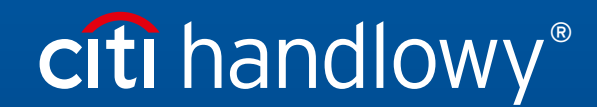

Links in our communication messages lead to websites or marketing materials of our Bank or our partners and are provided for information purposes. Links are not used to collect sensitive data from our Clients. In case of any doubts, please contact CitiService or the sender of the message from the Bank. Citi and Citi Handlowy are registered trademarks of Citigroup Inc., used under license. Citigroup Inc. and its subsidiaries are also entitled to rights to certain other trademarks contained herein. Bank Handlowy w Warszawie S.A. with its registered office in Warsaw at ul. Senatorska 16, 00-923 Warszawa, entered in the Register of Entrepreneurs of the National Court Register by the District Court for the capital city of Warsaw in Warsaw, 12th Commercial Division of the National Court Register, under KRS No. 000 000 1538; NIP 526-030-02-91; the share capital is PLN 522,638,400, fully paid-up.